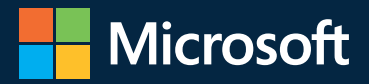

# Microsoft Excel 2019

# Przetwarzanie danych za pomocą tabel przestawnych

727

2,911

4 653

7,761

879

12,265

Bill Jelen i Michael Alexander

16,500

1,115,700

2,018,500

10,983,900

292

26.813

214

9,247

3,762

40,411

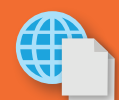

.66

0.53

0.95

135

1 16

1.27

2.55

0.58

1.40

10.62

10.17

4.63

0 24

0.20

0.07

5 00

n 30

Przykładowe pliki na stronie sieci Web

10.9

7.13

-5.65

0.13

0.36

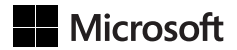

Bill Jelen Michael Alexander

# Microsoft Excel 2019

Przetwarzanie danych za pomocą tabel przestawnych

Przekład: Joanna Zatorska

APN Promise, Warszawa 2019

#### Microsoft Excel 2019. Przetwarzanie danych za pomocą tabel przestawnych

Authorized Polish translation of the English language edition entitled Microsoft Excel 2019. Pivot Table Data Crunching, by Bill Jelen, Michael Alexander, ISBN: 978-1-5093-0724-1

Copyright © 2019 by Pearson Education, Inc.

All rights reserved. No part of this book may be reproduced or transmitted in any form or by any means, electronic or mechanical, including photocopying, recording or by any information storage retrieval system, without permission from Pearson Education, Inc.

Polish language edition published by APN PROMISE SA Copyright © 2019

Autoryzowany przekład z wydania w języku angielskim, zatytułowanego: Microsoft Excel 2019. Pivot Table Data Crunching, by Bill Jelen, Michael Alexander, ISBN: 978-1-5093-0724-1

Wszystkie prawa zastrzeżone. Żadna część niniejszej książki nie może być powielana ani rozpowszechniana w jakiejkolwiek formie i w jakikolwiek sposób (elektroniczny, mechaniczny), włącznie z fotokopiowaniem, nagrywaniem na taśmy lub przy użyciu innych systemów bez pisemnej zgody wydawcy.

APN PROMISE SA, ul. Domaniewska 44a, 02-672 Warszawa tel. +48 22 35 51 600, fax +48 22 35 51 699 e-mail: mspress@promise.pl

Książka ta przedstawia poglądy i opinie autora. Przykłady firm, produktów, osób i wydarzeń opisane w niniejszej książce są fikcyjne i nie odnoszą się do żadnych konkretnych firm, produktów, osób i wydarzeń, chyba że zostanie jednoznacznie stwierdzone, że jest inaczej. Ewentualne podobieństwo do jakiejkolwiek rzeczywistej firmy, organizacji, produktu, nazwy domeny, adresu poczty elektronicznej, logo, osoby, miejsca lub zdarzenia jest przypadkowe i niezamierzone.

Microsoft oraz znaki towarowe wymienione na stronie *http://www.microsoft.com/about/ legal/en/us/IntellectualProperty/Trademarks/EN-US.aspx* są zastrzeżonymi znakami towarowymi grupy Microsoft. Wszystkie inne znaki towarowe są własnością ich odnośnych właścicieli.

APN PROMISE SA dołożyła wszelkich starań, aby zapewnić najwyższą jakość tej publikacji. Jednakże nikomu nie udziela się rękojmi ani gwarancji. APN PROMISE SA nie jest w żadnym wypadku odpowiedzialna za jakiekolwiek szkody będące następstwem korzystania z informacji zawartych w niniejszej publikacji, nawet jeśli APN PROMISE została powiadomiona o możliwości wystąpienia szkód.

ISBN: 978-83-7541-389-2

Przekład: Joanna Zatorska Redakcja: Marek Włodarz Korekta: Ewa Swędrowska Skład i łamanie: MAWart Marek Włodarz Książkę dedykuję Ashvinie Sharmie i jego zespołowi w firmie Microsoft. Dziękuję za domyślne ustawienia tabel przestawnych! —Bill Jelen

Dla moich 12 fanów na stronie datapigtechnologies.com.

—Mike Alexander

# Spis treści

|   | Podziękowania                                                                                                    | xvii                                                                     |
|---|----------------------------------------------------------------------------------------------------|--------------------------------------------------------------------------|
|   | O autorach                                                                                                    | xix                                                                      |
|   | Wprowadzenie                                                                                                    | xxi                                                                      |
| 1 | Podstawy tabel przestawnych                                                                                                    | 1                                                                        |
|   | Dlaczego należy używać tabel przestawnych                                                                                                    | 2                                                                        |
|   | Kiedy używać tabel przestawnych                                                                                                    | 4                                                                        |
|   | Anatomia tabeli przestawnej                                                                                                    | 4                                                                        |
|   | Obszar wartości                                                                                                    | 5                                                                        |
|   | Obszar wierszy                                                                                                    | 5                                                                        |
|   | Obszar kolumn                                                                                                    | 6                                                                        |
|   | Obszar filtrów                                                                                                    | 7                                                                        |
|   | Za kulisami tabel przestawnych                                                                                                    | 7                                                                        |
|   | Wsteczna zgodność tabel przestawnych                                                                                                    | 8                                                                        |
|   | Uwagi dotyczące zgodności                                                                                                    | 9                                                                        |
|   | Koleine kroki                                                                                                    | 10                                                                       |
|   |                                                                                                    |                                                                          |
| 2 | Tworzenie prostej tabeli przestawnej                                                                                                    | 11                                                                       |
| 2 | Tworzenie prostej tabeli przestawnej         Właściwy układ danych                                                                                                    | 11                                                                       |
| 2 | Tworzenie prostej tabeli przestawnej         Właściwy układ danych         Dane powinny mieć układ tabelaryczny                                                                                                    | 11<br>12<br>12                                                           |
| 2 | Tworzenie prostej tabeli przestawnej         Właściwy układ danych         Dane powinny mieć układ tabelaryczny         Unikanie zapisywania danych w nagłówkach sekcji                                                                                                    | 11<br>12<br>12<br>13                                                     |
| 2 | Tworzenie prostej tabeli przestawnej         Właściwy układ danych         Dane powinny mieć układ tabelaryczny         Unikanie zapisywania danych w nagłówkach sekcji         Unikanie powtarzania grup jako kolumn                                                                                                    | 11<br>12<br>12<br>12<br>13<br>14                                         |
| 2 | Tworzenie prostej tabeli przestawnej         Właściwy układ danych         Dane powinny mieć układ tabelaryczny         Unikanie zapisywania danych w nagłówkach sekcji         Unikanie powtarzania grup jako kolumn         Eliminowanie brakujących danych i pustych komórek                                                                                                    | 11<br>12<br>12<br>13<br>14                                               |
| 2 | Tworzenie prostej tabeli przestawnej         Właściwy układ danych         Dane powinny mieć układ tabelaryczny         Unikanie zapisywania danych w nagłówkach sekcji         Unikanie powtarzania grup jako kolumn         Eliminowanie brakujących danych i pustych komórek         w danych źródłowych                                                                                                    | 11<br>12<br>12<br>13<br>14                                               |
| 2 | Tworzenie prostej tabeli przestawnej         Właściwy układ danych         Dane powinny mieć układ tabelaryczny         Unikanie zapisywania danych w nagłówkach sekcji         Unikanie powtarzania grup jako kolumn         Eliminowanie brakujących danych i pustych komórek         w danych źródłowych         Stosowanie odpowiedniego formatowania pól                                                                                                    | 11<br>12<br>12<br>13<br>14<br>14<br>15                                   |
| 2 | Tworzenie prostej tabeli przestawnej         Właściwy układ danych         Dane powinny mieć układ tabelaryczny         Unikanie zapisywania danych w nagłówkach sekcji         Unikanie powtarzania grup jako kolumn         Eliminowanie brakujących danych i pustych komórek         w danych źródłowych         Stosowanie odpowiedniego formatowania pól         Podsumowanie dotyczące poprawnego formatu danych źródłowych                                                                                                    | 11<br>12<br>12<br>13<br>14<br>14<br>15<br>h 15                           |
| 2 | Tworzenie prostej tabeli przestawnej         Właściwy układ danych         Dane powinny mieć układ tabelaryczny         Unikanie zapisywania danych w nagłówkach sekcji         Unikanie powtarzania grup jako kolumn         Eliminowanie brakujących danych i pustych komórek         w danych źródłowych         Stosowanie odpowiedniego formatowania pól         Podsumowanie dotyczące poprawnego formatu danych źródłowyc         Tworzenie prostej tabeli przestawnej                                                                                                    | 11<br>12<br>12<br>13<br>14<br>14<br>15<br>h 21                           |
| 2 | Tworzenie prostej tabeli przestawnej         Właściwy układ danych         Dane powinny mieć układ tabelaryczny         Unikanie zapisywania danych w nagłówkach sekcji         Unikanie powtarzania grup jako kolumn         Eliminowanie brakujących danych i pustych komórek         w danych źródłowych         Stosowanie odpowiedniego formatowania pól         Podsumowanie dotyczące poprawnego formatu danych źródłowyc         Tworzenie prostej tabeli przestawnej         Dodawanie pól do raportu                                                                                                    | 11<br>12<br>12<br>13<br>14<br>14<br>15<br>h 21<br>24                     |
| 2 | Tworzenie prostej tabeli przestawnej         Właściwy układ danych         Dane powinny mieć układ tabelaryczny.         Unikanie zapisywania danych w nagłówkach sekcji         Unikanie powtarzania grup jako kolumn         Eliminowanie brakujących danych i pustych komórek         w danych źródłowych         Stosowanie odpowiedniego formatowania pól         Podsumowanie dotyczące poprawnego formatu danych źródłowych         Tworzenie prostej tabeli przestawnej         Dodawanie pól do raportu         Podstawy układu raportu tabeli przestawnej                                                                                        | 11<br>12<br>12<br>13<br>14<br>14<br>15<br>h 21<br>24                     |
| 2 | Tworzenie prostej tabeli przestawnej         Właściwy układ danych         Dane powinny mieć układ tabelaryczny         Unikanie zapisywania danych w nagłówkach sekcji         Unikanie powtarzania grup jako kolumn         Eliminowanie brakujących danych i pustych komórek         w danych źródłowych         Stosowanie odpowiedniego formatowania pól         Podsumowanie dotyczące poprawnego formatu danych źródłowych         Tworzenie prostej tabeli przestawnej         Dodawanie pól do raportu         Podstawy układu raportu tabeli przestawnej         Dodawanie warstw do tabeli przestawnej                                          | 11<br>12<br>12<br>13<br>14<br>14<br>15<br>h 15<br>h 21<br>24<br>24<br>27 |
| 2 | Tworzenie prostej tabeli przestawnej         Właściwy układ danych         Dane powinny mieć układ tabelaryczny         Unikanie zapisywania danych w nagłówkach sekcji         Unikanie powtarzania grup jako kolumn         Eliminowanie brakujących danych i pustych komórek         w danych źródłowych         Stosowanie odpowiedniego formatowania pól         Podsumowanie dotyczące poprawnego formatu danych źródłowych         Tworzenie prostej tabeli przestawnej         Dodawanie pól do raportu         Podstawy układu raportu tabeli przestawnej         Dodawanie warstw do tabeli przestawnej         Zmiana układu tabeli przestawnej | 11<br>12<br>12<br>13<br>14<br>15<br>h 21<br>24<br>24<br>27<br>28         |

|   | Funkcje Recommended PivotTable oraz Ideas                            | 1      |
|---|----------------------------------------------------------------------|--------|
|   | Korzystanie z fragmentatorów                                         | 3      |
|   | Tworzenie standardowego fragmentatora                                | 4      |
|   | Tworzenie fragmentatora osi czasu3                                   | 7      |
|   | Dotrzymywanie kroku zmianom w danych źródłowych4                     | 0      |
|   | Radzenie sobie ze zmianami w istniejących danych źródłowych4         | 0      |
|   | Obsługa rozszerzonego zakresu danych źródłowych                      |        |
|   | po dodaniu wierszy lub kolumn4                                       | .1     |
|   | Udostępnianie pamięci podręcznej tabeli przestawnej4                 | .1     |
|   | Efekty uboczne współdzielenia pamięci podręcznej tabel przestawnych4 | 3      |
|   | Oszczędzanie czasu dzięki nowym narzędziom tabel przestawnych4       | 3      |
|   | Opóźnianie aktualizacji układu4                                      | 3      |
|   | Zaczynamy od nowa jednym kliknięciem4                                | 5      |
|   | Zmiana lokalizacji tabeli przestawnej4                               | 5      |
|   | Kolejne kroki                                                        | 6      |
| 3 | Dostosowywanie tabeli przestawnej 4                                  | 7      |
|   |                                                                      | ,<br>, |
|   | Stocouraria stylu tobali w solu przywyć opnia lipii sistki           | ð      |
|   | Zmiana formatu lizzbawaga w celu uruzgladniania                      | 9      |
|   | ziniana tormatu liczbowego w celu uwzgiędniania                      | Λ      |
|   | Zastenowanie nustvch wartości zerami                                 | 2      |
|   | Zastępowalne pustych wartości zeranni                                | 2<br>2 |
|   | Zmiany układu raportu 5                                              | 5      |
|   | Litycie układu kompaktowego 5                                        | 6      |
|   | Użycie układu konspektu 5                                            | 7      |
|   | Użycie tradycyjnego układu tabelarycznego                            | ģ      |
|   | Kontrolowanie pustych wierszy sum końcowych i innych ustawień 6      | 1      |
|   | Dostosowywanie wygladu tabeli przestawnej za pomoca stylów           |        |
|   | i motvwów                                                            | 5      |
|   | Dostosowvwanie stylu                                                 | 6      |
|   | Modyfikowanie stylów za pomoca motywów dokumentu6                    | 8      |
|   | Zmiana obliczeń sumarycznych                                         | 9      |
|   | Zespół rozwijający program Excel poprawił błąd dotyczący             |        |
|   | funkcji Count Of Revenue                                             | 9      |
|   | Zmiana obliczeń w polu wartości7                                     | 0      |
|   | Pokazywanie wartości procentowej całości                             | 4      |
|   | Użycie opcji % Of w celu porównania jednego wiersza z drugim7        | 4      |
|   |                                                                      |        |

|   | Pokazywanie kolejności                                       | 75  |
|---|--------------------------------------------------------------|-----|
|   | Śledzenie sumy bieżącej i wartości procentowej sumy bieżącej | 76  |
|   | Wyświetlanie zmiany względem poprzedniego pola               |     |
|   | Śledzenie wartości procentowej elementu nadrzędnego          |     |
|   | Śledzenie względnej ważności za pomocą opcji Index           | 78  |
|   | Dodawanie i usuwanie sum częściowych                         | 79  |
|   | Wyłączanie sum częściowych dotyczących wielu pól wierszy     | 79  |
|   | Dodawanie kilku sum częściowych do jednego pola              | 81  |
|   | Formatowanie jednej komórki jest nową funkcją Office 365     | 82  |
|   | Kolejne kroki                                                | 83  |
| 4 | Grupowanie, sortowanie i filtrowanie danych tabel            |     |
| - | przestawnych                                                 | 85  |
|   | Korzystanie z okna PivotTable Fields                         |     |
|   | Dokowanie i oddokowywanie okna PivotTable Fields             | 87  |
|   | Zmiana organizacij okna PivotTable Fields                    |     |
|   | Korzystanie z list w sekcii obszarów                         |     |
|   | Sortowanie tabeli przestawnej                                |     |
|   | Sortowanie klientów w kolejności od najwyższego              |     |
|   | do najniższego przychodu                                     | 90  |
|   | Używanie ręcznej sekwencji sortowania                        | 93  |
|   | Sortowanie za pomocą list niestandardowych                   |     |
|   | Filtrowanie tabeli przestawnej: informacje ogólne            |     |
|   | Korzystanie z filtrów dla pól wierszy i kolumn               |     |
|   | Filtrowanie za pomocą pól wyboru                             |     |
|   | Filtrowanie za pomocą pola wyszukiwania                      | 101 |
|   | Filtrowanie za pomocą opcji Label Filters                    | 102 |
|   | Filtrowanie kolumny etykiety za pomocą informacji            |     |
|   | w kolumnie wartości                                          | 104 |
|   | Tworzenie raportu o pięciu najwyższych wartościach           |     |
|   | za pomocą filtra Top 10                                      | 105 |
|   | Filtrowanie za pomocą filtrów daty w menu etykiety           | 107 |
|   | Filtrowanie za pomocą obszaru Filters                        | 109 |
|   | Dodawanie pól do obszaru Filters                             | 109 |
|   | Wybieranie jednego elementu z filtra                         | 110 |
|   | Wybieranie wielu elementów z filtra                          | 110 |
|   | Replikowanie raportu tabeli przestawnej dla każdego          |     |
|   | elementu w filtrze                                           | 111 |
|   | Filtrowanie z użyciem fragmentatorów i osi czasu             | 112 |

|   | Filtrowanie na podstawie daty za pomocą osi czasu                 | 115   |
|---|-------------------------------------------------------------------|-------|
|   | Obsługa wielu tabel przestawnych za pomocą jednego                |       |
|   | zestawu fragmentatorów                                            | 116   |
|   | Grupowanie i tworzenie hierarchii w tabeli przestawnej            | 119   |
|   | Grupowanie pól liczbowych                                         | 119   |
|   | Ręczne grupowanie pól dat                                         | 123   |
|   | Uwzględnianie lat podczas grupowania według miesięcy              | 125   |
|   | Grupowanie pól daty według tygodni                                | 126   |
|   | Funkcja automatycznego grupowania dat w tabelach przestawnych     | . 127 |
|   | Jak Excel decyduje co należy zgrupować automatycznie              | 127   |
|   | Korzystanie z automatycznego grupowania                           | 128   |
|   | Tworzenie łatwego raportu rok do roku                             | 129   |
|   | Tworzenie hierarchii                                              | 132   |
|   | Kolejne kroki                                                     | 135   |
| _ |                                                                   |       |
| 5 | Wykonywanie obliczeń w tabelach przestawnych                      | 137   |
|   | Wprowadzenie do pól i elementów obliczanych                       | 137   |
|   | Metoda 1: Ręczne dodawanie pola obliczanego do danych             |       |
|   | źródłowych                                                        | 139   |
|   | Metoda 2: Użycie formuły poza tabelą przestawną w celu            |       |
|   | utworzenia pola obliczanego                                       | 139   |
|   | Metoda 3: Wstawianie pola obliczanego bezpośrednio                |       |
|   | do tabeli przestawnej                                             | 141   |
|   | Tworzenie pola obliczanego                                        | 142   |
|   | Tworzenie elementu obliczanego                                    | 151   |
|   | Działanie reguł i mankamenty obliczeń tabel przestawnych          | 155   |
|   | Kolejność pierwszeństwa operatorów                                | 155   |
|   | Korzystanie z odwołań do komórek i zakresów nazwanych             | 156   |
|   | Korzystanie z funkcji arkuszy                                     | 157   |
|   | Korzystanie ze stałych                                            | 157   |
|   | Odwołania do sum                                                  | 157   |
|   | Reguły specyficzne dla pól obliczanych                            | 157   |
|   | Reguły specyficzne dla elementów obliczanych                      | 164   |
|   | Zarządzanie obliczeniami w tabelach przestawnych i ich utrzymanie | 165   |
|   | Edytowanie i usuwanie obliczeń w tabelach przestawnych            | 165   |
|   | Zmiana kolejności rozwiązywania elementów obliczanych             | 166   |
|   | Dokumentowanie formuł                                             | 167   |
|   | Kolejne kroki                                                     | 167   |

| 6 | Korzystanie z wykresów przestawnych i innych metod wizualizacji   | 169   |
|---|-------------------------------------------------------------------|-------|
|   | Czym naprawde sa wykresy przestawne?                              | 169   |
|   | Tworzenie wykresu przestawnego                                    | 170   |
|   | Działanie przycisków pól przestawnych                             | 173   |
|   | Tworzenie wykresu przestawnego od podstaw                         | 174   |
|   | Reguly tabel przestawnych                                         | 175   |
|   | Zmiany w źródłowej tabeli przestawnej maja wpływ                  |       |
|   | na wykres przestawny                                              | 175   |
|   | Rozmieszczenie pól danych w tabeli przestawnej może nie           |       |
|   | sprzyjać wykresom przestawnym                                     | 175   |
|   | W programie Excel 2019 nadal istnieje kilka ograniczeń            |       |
|   | formatowania                                                      | 178   |
|   | Alternatywy dla wykresów przestawnych                             | 182   |
|   | Metoda 1.: Przekształcanie tabeli przestawnej w sztywne wartości  | 183   |
|   | Metoda 2: Usunięcie źródłowej tabeli przestawnej                  | 184   |
|   | Metoda 3: Dystrybucja obrazu wykresu przestawnego                 | 184   |
|   | Metoda 4: Użycie komórek połączonych z tabelą przestawną          |       |
|   | jako źródła danych dla wykresu                                    | 185   |
|   | Formatowanie warunkowe tabel przestawnych                         | 188   |
|   | Przykład formatowania warunkowego                                 | 188   |
|   | Wstępnie zaprogramowane scenariusze dla poziomów warunkowyc       | h 190 |
|   | Tworzenie własnych reguł formatowania warunkowego                 | 191   |
|   | Korzystanie z niestandardowych wizualizacji funkcji Power Bl      |       |
|   | w programie Excel                                                 | 196   |
|   | Kolejne kroki                                                     | 198   |
| 7 | Analizavanja výžnych žvýdal danych za namoca tahol                |       |
| / | nrzestawnych                                                      | 100   |
|   |                                                                   |       |
|   | Korzystanie z modelu danych                                       | . 200 |
|   |                                                                   | . 200 |
|   | Zarządzanie relacjami w funkcji Data Model                        | . 204 |
|   | Dodawanie nowej tabeli do modelu danych                           | . 205 |
|   | Ograniczenia modelu danych                                        | . 205 |
|   | Iworzenie tabeli przestawnej za pomocą zewnętrznych zrodeł danych | 206   |
|   | Iworzenie tabel przestawnych na podstawie danych                  | 207   |
|   | z programu Microsoft Access                                       | 207   |
|   | sol. Sonvor                                                       | 210   |
|   | JAF 261 A61                                                       |       |

|   | Wykorzystanie Power Query do uzyskiwania i przekształcania danych | 214   |
|---|-------------------------------------------------------------------|-------|
|   | Podstawy funkcji Power Query                                      | 215   |
|   | Zastosowane kroki                                                 | 221   |
|   | Odświeżanie danych Power Query                                    | . 222 |
|   | Zarządzanie istniejącymi zapytaniami                              | . 224 |
|   | Działania na poziomie kolumny                                     | . 225 |
|   | Akcje tabel                                                       | . 230 |
|   | Typy połączeń Power Query                                         | . 232 |
|   | Jeszcze jeden przykład Power Query                                | . 235 |
|   | Kolejne kroki                                                     | . 238 |
| 8 | Udostępnianie pulpitów za pomocą usługi Power BI                  | . 239 |
|   | Zapoznanie z programem Power BI Desktop                           | . 239 |
|   | Przygotowanie danych w programie Excel                            | . 240 |
|   | Importowanie danych do programu Power BI                          | 241   |
|   | Wprowadzenie do interfejsu Power Bl                               | . 242 |
|   | Przygotowanie danych w programie Power BI                         | . 243 |
|   | Definiowanie synonimów w programie Power BI Desktop               | . 245 |
|   | Budowanie interaktywnego raportu w programie Power BI Desktop     | . 246 |
|   | Tworzenie pierwszej wizualizacji                                  | . 246 |
|   | Tworzenie drugiej wizualizacji                                    | 251   |
|   | Filtrowanie między wykresami                                      | 251   |
|   | Tworzenie hierarchii szczegółowości                               | . 252 |
|   | Importowanie niestandardowej wizualizacji                         | . 254 |
|   | Publikowanie w Power Bl                                           | . 256 |
|   | Projektowanie dla urządzeń mobilnych                              | . 256 |
|   | Publikowanie w przestrzeni roboczej                               | 257   |
|   | Korzystanie ze sztucznej inteligencji za pomocą funkcji Insights  | . 258 |
|   | Wyszukiwanie danych za pomocą funkcji Q&A                         | . 259 |
|   | Projektowanie skoroszytu w postaci interaktywnej strony sieci Web | 261   |
|   | Udostępnianie łącza do skoroszytu w sieci Web                     | . 264 |
|   | Kolejne kroki                                                     | . 264 |
| 9 | Korzystanie z formuł modułów z modelem danych lub                 |       |
| - | danymi OLAP                                                       | . 265 |
|   | Przekształcanie tabeli przestawnei do formuł modułów              | . 266 |
|   | Wprowadzenie do technologii OLAP                                  | 274   |
|   | Łaczenie się z modułem OLAP                                       | 275   |

| Struktura modułu OLAP                                               | 278                                                                                                    |
|---------------------------------------------------------------------|----------------------------------------------------------------------------------------------------|
| Ograniczenia tabel przestawnych OLAP                                | 280                                                                                                    |
| Tworzenie modułu offline                                            | 280                                                                                                    |
| Wychodzenie poza formę tabeli przestawnej za pomocą funkcji modułów | 284                                                                                                    |
| Zapoznanie z funkcjami modułów                                      | 284                                                                                                    |
| Dodawanie obliczeń do tabel przestawnych OLAP                       | 286                                                                                                    |
| Tworzenie miar obliczanych                                          | 287                                                                                                    |
| Tworzenie obliczanych członków                                      | 291                                                                                                    |
| Zarządzanie obliczeniami OLAP                                       | 294                                                                                                    |
| Wykonywanie analiz warunkowych na danych OLAP                       | 296                                                                                                    |
| Kolejne kroki                                                       | 298                                                                                                    |
| Odblokowywanie funkcji za pomocą modelu danych                      |                                                                                                    |
| i Power Pivot                                                       | 299                                                                                                    |
| Zastępowanie funkcji VLOOKUP modelem danych                         | 300                                                                                                    |
| Odblokowywanie ukrytych funkcji za pomocą modelu danych             | 305                                                                                                    |
| Obliczanie unikalnych wartości w tabeli przestawnej                 | 305                                                                                                    |
| Uwzględnianie odfiltrowanych elementów w sumach                     | 307                                                                                                    |
| Tworzenie mediany w tabeli przestawnej za pomocą miar DAX           | 309                                                                                                    |
| Raportowanie tekstu w obszarze Values                               | 311                                                                                                    |
| Przetwarzanie wielkich zbiorów danych za pomocą Power Query         | 312                                                                                                    |
| Dodawanie nowej kolumny za pomocą Power Query                       | 315                                                                                                    |
| Power Query przypomina rejestrator makr, ale jest lepsze            | 316                                                                                                    |
| Unikanie siatki programu Excel poprzez wczytanie danych             |                                                                                                    |
| do modelu danych                                                    | 317                                                                                                    |
| Dodawanie połączonej tabeli                                         | 319                                                                                                    |
| Definiowanie relacji między dwoma tabelami                          | 320                                                                                                    |
| Dodawanie kolumn obliczanych do siatki Power Pivot                  | 321                                                                                                    |
| Sortowanie kolumny według innej kolumny                             | 323                                                                                                    |
| Tworzenie tabeli przestawnej z modelu danych                        | 323                                                                                                    |
| Zaawansowane techniki Power Pivot                                   | 325                                                                                                    |
| Obsługa skomplikowanych relacji                                     | 325                                                                                                    |
| Korzystanie z analizy czasowej                                      | 326                                                                                                    |
| Obchodzenie ograniczeń modelu danych                                | 327                                                                                                    |
| Inne korzyści funkcji Power Pivot                                   | 329                                                                                                    |
| Więcej informacji                                                   | 329                                                                                                    |
| Kolejne kroki                                                       | 330                                                                                                    |
|                                                                     | <ul> <li>Struktura modułu OLAP .</li> <li>Ograniczenia tabel przestawnych OLAP .</li> <li>Tworzenie modułu offline .</li> <li>Wychodzenie poza formę tabeli przestawnej za pomocą funkcji modułów.</li> <li>Zapoznanie z funkcjami modułów .</li> <li>Dodawanie obliczeń do tabel przestawnych OLAP .</li> <li>Tworzenie miar obliczanych .</li> <li>Tworzenie obliczeniami OLAP .</li> <li>Wykonywanie analiz warunkowych na danych OLAP .</li> <li>Kolejne kroki .</li> <li>Odblokowywanie funkcji za pomocą modelu danych i Power Pivot .</li> <li>Zastępowanie funkcji VLOOKUP modelem danych .</li> <li>Odblokowywanie ukrytych funkcji za pomocą modelu danych .</li> <li>Obliczanie unikalnych wartości w tabeli przestawnej .</li> <li>Uwzględnianie odfiltrowanych elementów w sumach .</li> <li>Tworzenie mediany w tabeli przestawnej za pomocą Power Query</li> <li>Dodawanie nowej kolumny za pomocą Power Query</li> <li>Podawanie nowej kolumny za pomocą Power Query</li> <li>Dodawanie połączonej tabeli .</li> <li>Definiowanie relacji między dwoma tabelami .</li> <li>Dodawanie połączonej tabeli .</li> <li>Dediniowanie kolumn ywedług innej kolumny .</li> <li>Tworzenie kolumn ywedług innej kolumny .</li> <li>Tworzenie kolumn ywedług innej kolumny .</li> <li>Tworzenie kolumny według innej kolumny .</li> <li>Tworzenie kolumny według innej kolumny .</li> <li>Tworzenie kolumi power Pivot .</li> <li>O</li></ul> |

| 11 | Analizowanie danych geograficznych za pomocą funkcji<br>3D Map                                                        | 331                |
|----|----------------------------------------------------------------------------------------------------|--------------------|
|    | Analizowanie danych geograficznych za pomocą funkcji 3D Map<br>Przygotowanie danych dla 3D Map<br>Geokodowanie danych | 331<br>.332<br>332 |
|    | Tworzenie wykresu kolumnowego w 3D Man                                                                                | 334                |
|    | Nawigacia na manie                                                                                                    | 335                |
|    | Oznaczanie punktów etykieta                                                                                           | . 336              |
|    | Tworzenie wykresów kołowych lub babelkowych na mapie                                                                  | 337                |
|    | Korzystanie z map cieplnych i map regionów                                                                            | 337                |
|    | Ustawienia 3D Map                                                                                                    | . 338              |
|    | Dostosowywanie 3D Map                                                                                                 | . 339              |
|    | Łączenie dwóch zbiorów danych                                                                                         | . 340              |
|    | Animowanie danych w czasie                                                                                            | 341                |
|    | Tworzenie wycieczki                                                                                                   | 341                |
|    | Tworzenie wideo w 3D Map                                                                                              | . 343              |
|    | Kolejne kroki                                                                                                    | . 346              |
| 12 | Ulepszanie raportów tabel przestawnych za pomocą makr                                                                 | 347                |
|    | Korzystanie z makr w raportach tabel przestawnych                                                                     | 347                |
|    | Rejestrowanie makra                                                                                                   | . 348              |
|    | Tworzenie interfejsu użytkownika z kontrolkami formularza                                                             | 351                |
|    | Modyfikowanie zarejestrowanego makra w celu dodania                                                                   |                    |
|    | nowych funkcji                                                                                                    | . 353              |
|    | Wstawianie kontrolki paska przewijania                                                                                | . 354              |
|    | Tworzenie makra w Power Query                                                                                         | . 358              |
|    | Kolejne kroki                                                                                                    | 367                |
| 13 | Tworzenie tabel przestawnych za pomocą VBA                                                                            | . 369              |
|    | Włączanie VBA w swojej kopii programu Excel                                                                           | 370                |
|    | Korzystanie z pliku w formacie umożliwiającym używanie makr                                                           | 371                |
|    | Visual Basic Editor                                                                                                   | 372                |
|    | Narzędzia języka Visual Basic                                                                                         | 373                |
|    | Rejestrator makr                                                                                                    | 373                |
|    | Zrozumienie kodu zorientowanego obiektowo                                                                             | 374                |
|    | Sztuczki profesjonalistów                                                                                             | 374                |
|    | Pisanie kodu obsługującego zakres danych dowolnej wielkości                                                           | 374                |
|    | Korzystanie z super-zmiennych: zmienne obiektowe                                                                      | 376                |

| Użycie With oraz End With w celu skrócenia kodu                                                                                                    | 377                                                                                                    |
|----------------------------------------------------------------------------------------------------|----------------------------------------------------------------------------------------------------|
| Zrozumieć wersje                                                                                                    | 377                                                                                                    |
| Tworzenie tabeli przestawnej w programie Excel za pomocą VBA                                                                                                    | 378                                                                                                    |
| Dodawanie pól do obszaru Data                                                                                                    | 381                                                                                                    |
| Formatowanie tabeli przestawnej                                                                                                    | 381                                                                                                    |
| Radzenie sobie z ograniczeniami tabel przestawnych                                                                                                    | 384                                                                                                    |
| Wypełnianie pustych komórek w obszarze danych                                                                                                    | 384                                                                                                    |
| Wypełnianie pustych komórek w obszarze wierszy                                                                                                    | 385                                                                                                    |
| Zapobieganie błędom po wstawieniu lub usunięciu komórek                                                                                                    | 385                                                                                                    |
| Kontrolowanie sum końcowych                                                                                                    | 386                                                                                                    |
| Przekształcanie tabeli przestawnej w wartości                                                                                                    | 387                                                                                                    |
| Tabela przestawna 201: tworzenie raportu prezentującego                                                                                                    |                                                                                                    |
| przychody według kategorii                                                                                                    | 391                                                                                                    |
| Upewnienie się, że korzystamy z układu tabelarycznego                                                                                                    | 393                                                                                                    |
| Grupowanie dat w lata                                                                                                    | 394                                                                                                    |
| Usuwanie pustych komórek                                                                                                    | 396                                                                                                    |
| Kontrolowanie kolejności sortowania za pomocą funkcji AutoSort.                                                                                                    | 397                                                                                                    |
| Zmiana domyślnego formatu liczbowego                                                                                                    | 397                                                                                                    |
| Ukrywanie sum częściowych dla wielu pól wierszy                                                                                                    | 398                                                                                                    |
|                                                                                                    |                                                                                                    |
| Kopiowanie gotowej tabeli przestawnej w postaci wartości                                                                                                    |                                                                                                    |
| Kopiowanie gotowej tabeli przestawnej w postaci wartości<br>do nowego skoroszytu                                                                                                    | 399                                                                                                    |
| Kopiowanie gotowej tabeli przestawnej w postaci wartości<br>do nowego skoroszytu<br>Ostateczne formatowanie                                                                                                    | 399<br>400                                                                                                    |
| Kopiowanie gotowej tabeli przestawnej w postaci wartości<br>do nowego skoroszytu<br>Ostateczne formatowanie<br>Dodawanie sum częściowych w celu uzyskania łamania strony                                                                                                    | 399<br>400<br>401                                                                                                   |
| Kopiowanie gotowej tabeli przestawnej w postaci wartości<br>do nowego skoroszytu<br>Ostateczne formatowanie<br>Dodawanie sum częściowych w celu uzyskania łamania strony<br>Zebranie kodu w całość                                                                                                    | 399<br>400<br>401<br>402                                                                                            |
| Kopiowanie gotowej tabeli przestawnej w postaci wartości<br>do nowego skoroszytu<br>Ostateczne formatowanie<br>Dodawanie sum częściowych w celu uzyskania łamania strony<br>Zebranie kodu w całość<br>Obliczenia za pomocą tabeli przestawnej                                                                                                    | 399<br>400<br>401<br>402<br>405                                                                                     |
| <ul> <li>Kopiowanie gotowej tabeli przestawnej w postaci wartości<br/>do nowego skoroszytu</li> <li>Ostateczne formatowanie</li> <li>Dodawanie sum częściowych w celu uzyskania łamania strony</li> <li>Zebranie kodu w całość</li> <li>Obliczenia za pomocą tabeli przestawnej</li> <li>Rozwiązywanie problemów z co najmniej dwoma polami danych .</li> </ul>                                                                                                    | 399<br>400<br>401<br>402<br>405<br>406                                                                              |
| <ul> <li>Kopiowanie gotowej tabeli przestawnej w postaci wartości<br/>do nowego skoroszytu</li></ul>                                                                                                    | 399<br>400<br>401<br>402<br>405<br>406<br>407                                                                       |
| <ul> <li>Kopiowanie gotowej tabeli przestawnej w postaci wartości<br/>do nowego skoroszytu</li> <li>Ostateczne formatowanie</li> <li>Dodawanie sum częściowych w celu uzyskania łamania strony</li> <li>Zebranie kodu w całość</li> <li>Obliczenia za pomocą tabeli przestawnej</li> <li>Rozwiązywanie problemów z co najmniej dwoma polami danych .<br/>Korzystanie z obliczeń innych niż Sum</li> <li>Użycie obliczanych pól danych</li> </ul>                                                                                                    | 399<br>400<br>401<br>402<br>405<br>406<br>407<br>409                                                                |
| <ul> <li>Kopiowanie gotowej tabeli przestawnej w postaci wartości<br/>do nowego skoroszytu</li></ul>                                                                                                    | 399<br>400<br>401<br>402<br>405<br>406<br>406<br>409<br>411                                                         |
| <ul> <li>Kopiowanie gotowej tabeli przestawnej w postaci wartości<br/>do nowego skoroszytu</li></ul>                                                                                                    | 399<br>400<br>401<br>402<br>405<br>406<br>406<br>407<br>409<br>411<br>413                                           |
| <ul> <li>Kopiowanie gotowej tabeli przestawnej w postaci wartości<br/>do nowego skoroszytu</li></ul>                                                                                                    | 399<br>400<br>401<br>402<br>405<br>405<br>406<br>407<br>409<br>411<br>413<br>415                                    |
| <ul> <li>Kopiowanie gotowej tabeli przestawnej w postaci wartości<br/>do nowego skoroszytu</li></ul>                                                                                                    | 399<br>400<br>401<br>402<br>405<br>405<br>406<br>407<br>409<br>411<br>413<br>415<br>417                             |
| <ul> <li>Kopiowanie gotowej tabeli przestawnej w postaci wartości<br/>do nowego skoroszytu</li></ul>                                                                                                    | 399<br>400<br>401<br>402<br>405<br>406<br>407<br>409<br>411<br>413<br>415<br>417<br>417                             |
| <ul> <li>Kopiowanie gotowej tabeli przestawnej w postaci wartości<br/>do nowego skoroszytu</li></ul>                                                                                                    | 399<br>400<br>401<br>402<br>405<br>406<br>407<br>409<br>411<br>413<br>415<br>417<br>417<br>420                      |
| <ul> <li>Kopiowanie gotowej tabeli przestawnej w postaci wartości<br/>do nowego skoroszytu</li></ul>                                                                                                    | 399<br>400<br>401<br>402<br>405<br>406<br>407<br>409<br>411<br>413<br>415<br>417<br>417<br>420<br>422               |
| Kopiowanie gotowej tabeli przestawnej w postaci wartości<br>do nowego skoroszytu<br>Ostateczne formatowanie<br>Dodawanie sum częściowych w celu uzyskania łamania strony<br>Zebranie kodu w całość<br>Obliczenia za pomocą tabeli przestawnej<br>Rozwiązywanie problemów z co najmniej dwoma polami danych .<br>Korzystanie z obliczeń innych niż Sum<br>Użycie obliczanych pól danych<br>Korzystanie z elementów obliczanych<br>Obliczanie grup<br>Wykonywanie innych obliczeń za pomocą funkcji Show Values As .<br>Zaawansowane techniki tabel przestawnych<br>Korzystanie z funkcji AutoShow w celu utworzenia streszczenia<br>Filtrowanie zbioru rekordów za pomocą funkcji ShowDetail<br>Tworzenie raportów dla każdego regionu lub modelu<br>Ręczne filtrowanie co najmniej dwóch elementów w tabeli                | 399<br>400<br>401<br>402<br>405<br>406<br>407<br>409<br>411<br>413<br>415<br>417<br>417<br>420<br>422               |
| Kopiowanie gotowej tabeli przestawnej w postaci wartości<br>do nowego skoroszytu<br>Ostateczne formatowanie<br>Dodawanie sum częściowych w celu uzyskania łamania strony<br>Zebranie kodu w całość<br>Obliczenia za pomocą tabeli przestawnej<br>Rozwiązywanie problemów z co najmniej dwoma polami danych .<br>Korzystanie z obliczeń innych niż Sum<br>Użycie obliczanych pól danych<br>Korzystanie z elementów obliczanych<br>Obliczanie grup<br>Wykonywanie innych obliczeń za pomocą funkcji Show Values As .<br>Zaawansowane techniki tabel przestawnych<br>Korzystanie z funkcji AutoShow w celu utworzenia streszczenia<br>Filtrowanie zbioru rekordów za pomocą funkcji ShowDetail<br>Tworzenie raportów dla każdego regionu lub modelu<br>Ręczne filtrowanie co najmniej dwóch elementów w tabeli<br>przestawnej | 399<br>400<br>401<br>402<br>405<br>405<br>406<br>407<br>409<br>411<br>413<br>413<br>417<br>417<br>420<br>422<br>427 |

|    | Korzystanie z filtra wyszukiwania                               | . 432 |
|----|-----------------------------------------------------------------|-------|
|    | Konfigurowanie fragmentatorow w celu filtrowania tabeli         | 422   |
|    | przestawnej                                                     | . 433 |
|    | Uzywanie modelu danych w programie Excel 2019                   | . 436 |
|    | Dodanie obydwu tabel do modelu danych                           | . 436 |
|    | Iworzenie relacji między dwiema tabelami                        | 437   |
|    | Definiowanie pamięci podręcznej i tworzenie tabeli przestawnej  | . 438 |
|    | Dodawanie pol modelu do tabeli przestawnej                      | . 438 |
|    | Dodawanie pół liczbowych do obszaru Values                      | . 439 |
|    | Podsumowanie                                                    | . 440 |
|    | Kolejne kroki                                                   | . 442 |
| 14 | Zaawansowane wskazówki i techniki dotyczące tabel               |       |
|    | przestawnych                                                    | . 443 |
|    | Wskazówka 1: Wymuszanie automatycznego odświeżania tabel        |       |
|    | przestawnych                                                    | . 444 |
|    | Wskazówka 2: Jednoczesne odświeżanie wszystkich tabel           |       |
|    | przestawnych w skoroszycie                                      | . 445 |
|    | Wskazówka 3: Sortowanie elementów danych w unikalnej            |       |
|    | kolejności, innej niż rosnąco i malejąco.                       | . 446 |
|    | Wskazówka 4: Używanie (lub unikanie używania) list              |       |
|    | niestandardowych do sortowania tabel przestawnych               | . 447 |
|    | Wskazówka 5: Zmiana zachowania wszystkich przyszłych tabel      |       |
|    | przestawnych za pomocą ustawień domyślnych                      | . 449 |
|    | Wskazówka 6: Przekształcanie tabel przestawnych w sztywne dane  | . 450 |
|    | Wskazówka 7: Wypełnianie pustych komórek pozostałych            |       |
|    | po polach wierszy                                               | 451   |
|    | Opcja 1: Implementacja funkcji Repeat All Item Labels           | 451   |
|    | Opcja 2: Użycie funkcji Go To Special programu Excel            | . 452 |
|    | Wskazówka 8: Dodawanie pola z kolejnością do tabeli przestawnej | . 454 |
|    | Wskazówka 9: Zmniejszanie rozmiaru raportów tabel przestawnych  | . 456 |
|    | Usuwanie arkusza z danymi źródłowymi                            | . 456 |
|    | Wskazówka 10: Tworzenie automatycznie rozszerzalnego            |       |
|    | zakresu danych                                                  | 457   |
|    | Wskazówka 11: Porównywanie tabel za pomocą tabel przestawnych   | . 458 |
|    | Wskazówka 12: Automatyczne filtrowanie tabeli za pomocą         |       |
|    | funkcji AutoFilter                                              | . 460 |
|    | Wskazówka 13: Wymuszanie dwóch formatów liczbowych              |       |
|    | w tabeli przestawnej                                            | . 463 |

|    | Wskazówka 14: Formatowanie poszczególnych wartości w tabeli<br>przestawnej                                                                                                    | 465                                                                         |
|----|----------------------------------------------------------------------------------------------------|-----------------------------------------------------------------------------|
|    | Wskazówka 15: Formatowanie sekcii tabeli przestawnej                                                                                                    |                                                                             |
|    | Wskazówka 16: Tworzenie rozkładu częstotliwości za pomocą tabeli przestawnej                                                                                                    | 468                                                                         |
|    | Wskazówka 17: Wykorzystanie tabeli przestawnej do rozłożenia<br>zbioru danych na osobne zakładki                                                                                                    | . 100                                                                       |
|    | Wskazówka 18: Nakładanie ograniczeń na tabele i pola przestawne<br>Ograniczenia w tabeli przestawnej                                                                                                    | 472                                                                         |
|    | Ograniczenia pól przestawnych<br>Wskazówka 19: Wykorzystanie tabeli przestawnej do rozłożenia                                                                                                    | . 474                                                                       |
|    | zbioru danych na osobne skoroszyty<br>Wskazówka 20: Wyznaczanie zmiany procentowej względem                                                                                                    | 475                                                                         |
|    | ubiegłego roku                                                                                                    | 478                                                                         |
|    | Power Query                                                                                                    | . 480<br>. 486                                                              |
| 15 | Dr. Jekyll i Mr. GetPivotData                                                                                                    | 487                                                                         |
|    | Unikanie nieprzyjemnego problemu GetPivotData<br>Unikanie funkcji GetPivotData poprzez wpisanie formuły                                                                                                    | . 488<br>491                                                                |
|    | Dlaczego firma Microsoft zmusza nas do korzystania z funkcji                                                                                                    | . 492                                                                       |
|    | Dlaczego firma Microsoft zmusza nas do korzystania z funkcji<br>GetPivotData<br>Rozwiązywanie problemów z tabelami przestawnymi                                                                                                    | . 492<br>. 493                                                              |
|    | <ul> <li>Wyłączanie funkcji GetPivotData</li> <li>Dlaczego firma Microsoft zmusza nas do korzystania z funkcji<br/>GetPivotData</li> <li>Rozwiązywanie problemów z tabelami przestawnymi<br/>za pomocą funkcji GetPivotData</li> <li>Tworzenie brzydkiej tabeli przestawnej</li> </ul>                                                                                                    | . 492<br>. 493<br>. 494<br>. 496                                            |
|    | <ul> <li>Wyłączanie funkcji GetPivotData</li> <li>Dlaczego firma Microsoft zmusza nas do korzystania z funkcji<br/>GetPivotData</li> <li>Rozwiązywanie problemów z tabelami przestawnymi<br/>za pomocą funkcji GetPivotData</li> <li>Tworzenie brzydkiej tabeli przestawnej</li> <li>Tworzenie szablonu raportu</li> <li>Wypełnianie szablonu raportu za pomocą funkcji GetPivotData</li> <li>Aktualizowanie raportu w nadchodzących miesiącach</li> </ul>                    | . 492<br>. 493<br>. 494<br>. 496<br>. 498<br>. 500<br>. 504                 |
|    | <ul> <li>Wyłączanie funkcji GetPivotData</li> <li>Dlaczego firma Microsoft zmusza nas do korzystania z funkcji<br/>GetPivotData</li> <li>Rozwiązywanie problemów z tabelami przestawnymi<br/>za pomocą funkcji GetPivotData</li> <li>Tworzenie brzydkiej tabeli przestawnej</li> <li>Tworzenie szablonu raportu</li> <li>Wypełnianie szablonu raportu za pomocą funkcji GetPivotData</li> <li>Aktualizowanie raportu w nadchodzących miesiącach</li> <li>Konkluzja</li> </ul> | . 492<br>. 493<br>. 494<br>. 496<br>. 498<br>. 500<br>. 504<br>. 506        |
| A  | <ul> <li>Wyłączanie funkcji GetPivotData</li> <li>Dlaczego firma Microsoft zmusza nas do korzystania z funkcji<br/>GetPivotData</li> <li>Rozwiązywanie problemów z tabelami przestawnymi<br/>za pomocą funkcji GetPivotData</li> <li>Tworzenie brzydkiej tabeli przestawnej</li> <li>Tworzenie szablonu raportu</li> <li>Wypełnianie szablonu raportu za pomocą funkcji GetPivotData</li> <li>Aktualizowanie raportu w nadchodzących miesiącach</li> <li>Konkluzja</li> </ul> | . 492<br>. 493<br>. 494<br>. 496<br>. 498<br>. 500<br>. 504<br>. 506<br>507 |

# Podziękowania

Dziękuję Mike'owi Alexandrowi za współautorstwo pięciu poprzednich wydań tej książki. Dziękuję zespołowi rozwijającemu program Excel w firmie Microsoft za odpowiedzi na pytania dotyczące różnych funkcji. Dziękuję całej społeczności z portalu MrExcel.com, ludziom pasjonującym się programem Excel. Na koniec dziękuję swojej żonie Mary Ellen, za wsparcie podczas pisania tej książki.

– Bill Jelen

Dziękuję Billowi Jelen za podjęcie decyzji o współautorstwie tej książki kilka wydań temu. Jego znajomość program Excel nadal mnie zdumiewa. Moje najgłębsze podziękowania należą się specjalistom z Pearson Education za wszystkie godziny pracy poświęcone na wydanie tej książki. Dziękuję także Bobowi Umlasowi, którego redakcja techniczna umożliwiła wprowadzenie wielu ulepszeń do przykładów i treści książki. Na koniec specjalne podziękowania należą się mojej żonie i dzieciom za wsparcie przez cały czas poświęcony na ten projekt.

– Mike Alexander

# O autorach

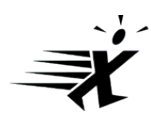

**Bill Jelen**, nagrodzony tytułem Excel MVP oraz właściciel serwisu MrExcel.com, pracował z arkuszami kalkulacyjnymi od 1985, a w 1998 uruchomił serwis MrExcel.com. Bill był regularnym gościem programu *Call for Help z* Leo Laporte i wyprodukował ponad 2200 codziennych epizodów podkastów wideo, Learn Excel from MrExcel. Jest autorem 57 książek o programie Microsoft Excel, a także redaguje miesięczną kolumnę o tym programie w magazynie *Strategic Finance*. Przed uruchomieniem serwisu MrExcel.com, Bill spędził 12 lat pracując jako analityk finansowy w działach finansowym, reklamowym, księgowości oraz operacyjnym firmy publicznej wycenianej na 500 milionów dolarów. Mieszka w Merritt Island, w stanie Floryda, z żoną Mary Ellen.

**Mike Alexander** ma certyfikat Microsoft Certified Application Developer (MCAD) i jest autorem kilku książek dotyczących zaawansowanej analizy biznesowej wykonywanej w programach Microsoft Access i Excel. Ma ponad 15 lat doświadczenia w doradztwie i rozwijaniu rozwiązań z wykorzystaniem pakietu Office. Mike otrzymał tytuł Microsoft MVP za ciągły wkład w rozwój społeczności programu Excel.

# Wprowadzenie

Tabela przestawna jest najpotężniejszym narzędziem dostępnym w programie Excel. Tabele przestawne pojawiły się w latach 90-tych XX wieku, gdy firmy Microsoft i Lotus walczyły ze sobą o dominację na rynku arkuszy kalkulacyjnych. Wyścig o ciągłe dodawanie ulepszonych funkcji do produktów w połowie lat 90-tych XX wieku doprowadził do rozwoju wielu wspaniałych funkcji, ale żadna z nich nie mogła się równać z tabelą przestawną.

Za pomocą tabeli przestawnej można w ciągu kilku sekund przekształcić milion wierszy danych transakcyjnych w raport podsumowania. Jeśli możemy przeciągać myszą, możemy utworzyć tabelę przestawną. Oprócz szybkiego podsumowywania i obliczania danych, tabele przestawne umożliwiają zmianę analizy w locie poprzez proste przenoszenie pól z jednego obszaru raportu do drugiego.

Żadne inne narzędzie w programie Excel nie daje nam takiej elastyczności i możliwości analitycznych jak tabela przestawna.

## Czego dowiemy się z tej książki

Powszechnie wiadomo, że prawie 60 procent użytkowników programu Excel nie korzysta wcale z 80 procent możliwości programu Excel – co oznacza, że większość osób nie wykorzystuje pełni możliwości narzędzi dostępnych w programie Excel. Spośród tych narzędzi, dotychczas najdoskonalszym jest tabela przestawna. Chociaż tabele przestawne stanowią sedno programu Excel już od prawie 20 lat, pozostają jednym z najbardziej niedocenianych narzędzi w całym pakiecie Microsoft Office.

Jeśli ktoś zwrócił uwagę na tę książkę, zapewne słyszał już o tabelach przestawnych – a być może miał okazję z nich korzystać. Wie też, że tabele przestawne oferują możliwości, których nie używa i chce się dowiedzieć, jak za ich pomocą szybko zwiększyć swoją wydajność.

W pierwszych dwóch rozdziałach utworzymy proste tabele przestawne, zwiększymy wydajność i utworzymy raporty w ciągu kilku minut zamiast godzin. Po przeczytaniu pierwszych siedmiu rozdziałów będziemy mogli utworzyć skomplikowane raporty przestawne z możliwością wyświetlenia szczegółów. Utworzymy też wykresy uzupełniające tabele. Po ukończeniu tej książki będziemy mogli zbudować dynamiczny system raportujący, oparty na tabelach przestawnych.

# Nowe funkcje w tabelach przestawnych programu Excel 2019

Na szczęście firma Microsoft nadal sporo inwestuje w analizę biznesową, a tabele przestawne stanowią fronton udostępniający nowe funkcje. W programie Excel 2019 dodano do tabel przestawnych między innymi następujące funkcje:

- Możemy zdefiniować domyślne ustawienia dla wszystkich następnych tabel przestawnych. Jeśli chcemy, aby wszystkie nowe tabele przestawne miały układ tabelaryczny zamiast kompaktowego, możemy to skonfigurować. A jeśli wolimy układ klasyczny, lub chcemy zawsze umieszczać zero w pustych komórkach? Wystarczy wybrać File (Plik), Options (Opcje), Data (Dane), Pivot Table Defaults (Edytuj układ domyślny)\*, aby zmienić ustawienia dla wszystkich przyszłych tabel przestawnych.
- Automatyczne grupowanie dat w tabelach przestawnych wprowadzone w programie Excel 2016 można teraz wyłączyć. Ustawienie to jest dostępne po wybraniu File, Options, Data. Funkcja ta przestała być popularna po wydaniu programu Excel 2016.
- Tabele przestawne będą częściej sumować i rzadziej zliczać elementy. Wcześniej, jeśli np. kolumna zawierała wartości przychodów, ale miała kilka pustych komórek, tabela przestawna używała funkcji Count (Licznik) zamiast Sum (Suma). W programie Excel 2019 puste komórki w kolumnie z komórkami liczbowymi będą traktowane jak wartości liczbowe i domyślnie zostanie zastosowane sumowanie zamiast zliczania.
- Funkcja Power Pivot jest wbudowana we wszystkie wersje programu Excel 2019 dla systemu Windows oraz z pakietu Office 365. W pakietach Office 2013–2016 dostępne były jedynie elementy funkcji Power Pivot. Chociaż niektóre funkcje Power Pivot były dostępne po zaznaczeniu opcji Add This Data To The Data Model (Dodaj te dane do modelu danych) podczas tworzenia tabeli przestawnej, teraz możemy znaleźć zakładkę Power Pivot na wstążce. Dzięki temu możemy tworzyć i przeglądać relacje w widoku diagramu. Możemy sortować jedną kolumnę według innej kolumny.
- Dzięki funkcji Power Pivot w programie Excel 2019 nasze tabele przestawne mogą skorzystać z wielu nowych funkcji dodanych do języka formuł DAX. Jeśli kiedykolwiek chcieliśmy obliczyć medianę w tabeli przestawnej lub umieścić pola

<sup>\*</sup> Nazwy poleceń i funkcji programu Excel podawane są w wersji oryginalnej (angielskiej). Przy pierwszym użyciu w nawiasach podawana jest polska wersja. Na końcu książki znajduje się zestawienie nazw funkcji (nie poleceń menu) w wersji angielskiej i polskiej. (wszystkie przypisy pochodzą od redakcji wydania polskiego).

tekstowe w obszarze wartości, teraz możemy to osiągnąć za pomocą nowych funkcji DAX, takich jak **MEDIAN** i **CONCATENATEX**.

- Mniejsze znaczenie Power View. Microsoft zastępuje Power View funkcją Power BI Desktop. W programie Excel 2019 trudno będzie znaleźć ikony Power View.
- Przy korzystaniu z pakietu Office 365 mamy dostęp do polecenia Insights w zakładce Insert. To polecenie wykorzystuje sztuczną inteligencję, aby zaproponować 30 ciekawych wykresów lub tabel przestawnych, jakie można utworzyć na podstawie naszych danych.

#### Studium przypadku: życie przed pojawieniem się tabel przestawnych

Załóżmy, że nasz menedżer poprosił nas o utworzenie jednostronicowego podsumowania bazy danych sprzedaży. Chciałby sprawdzić całkowity przychód według regionu i produktu. Załóżmy, że nie umiemy tworzyć tabel przestawnych. Aby wykonać to zadanie, będziemy musieli kilkadziesiąt razy nacisnąć różne klawisze lub kliknąć myszą.

Najpierw musimy utworzyć zarys raportu:

- 1. Skopiuj kolumnę Product do pustej sekcji arkusza.
- **2.** Wybierz polecenie **Data**, **Remove Duplicates** (Usuń duplikaty), aby usunąć duplikaty.
- 3. Usuń nagłówek Product.
- **4.** Skopiuj listę unikalnych produktów, a następnie za pomocą polecenia **Paste Special** (Wklej specjalnie), **Transpose** (Transpozycja) przekształć kolumny w wiersze.
- 5. Usuń pionową listę produktów.
- 6. Skopiuj kolumnę Region do pustej sekcji skoroszytu.
- 7. Wybierz Data, Remove Duplicates, aby usunąć duplikaty.
- 8. Usuń nagłówek Region.
- 9. Wytnij i wklej produkty, aby znalazły się z lewej strony i poniżej regionów.

Na tym etapie, po 27 kliknięciach lub naciśnięciach klawiszy, utworzyliśmy zarys raportu, ale nie mamy jeszcze żadnych wartości (patrz rysunek W-1).

|   | В         | С       | D        | E               | F        | G       | н     | 1      | J | к         | L     | м      | N      | 0       |
|---|-----------|---------|----------|-----------------|----------|---------|-------|--------|---|-----------|-------|--------|--------|---------|
| 1 | Region    | Product | Date     | Customer        | Quantity | Revenue | COGS  | Profit |   |           | Gizmo | Gadget | Widget | Doodads |
| 2 | Midwest   | Gizmo   | 1/1/2023 | Ford            | 1000     | 22810   | 10220 | 12590  |   | Midwest   |       |        |        |         |
| 3 | Northeast | Gadget  | 1/2/2023 | Verizon         | 100      | 2257    | 984   | 1273   |   | Northeast |       |        |        |         |
| 4 | South     | Gizmo   | 1/4/2023 | Valero Energy   | 400      | 9152    | 4088  | 5064   |   | South     |       |        |        |         |
| 5 | Midwest   | Gadget  | 1/4/2023 | Cardinal Health | 800      | 18552   | 7872  | 10680  |   | West      |       |        |        |         |
| 6 | West      | Gadget  | 1/7/2023 | Wells Fargo     | 1000     | 21730   | 9840  | 11890  |   | Total     |       |        |        |         |
| 7 | Midwest   | Widget  | 1/7/2023 | General Motors  | 400      | 8456    | 3388  | 5068   |   |           |       |        |        |         |

Rysunek W-1 Uzyskanie tego efektu wymagało 27 kliknięć.

Następnie musimy skorzystać z dość nowej funkcji SUMIFS\* i obliczyć całkowity przychód dla przecięcia regionu z produktem. Jak widać na rysunku W-2, można to osiągnąć za pomocą formuły

#### =SUMIFS(\$G\$2:\$G\$564,\$C\$2:\$C\$564,L\$1,\$B\$2:\$B\$564,\$K2)

Trzeba w tym celu wpisać 52 znaki i nacisnąć Enter, jednak udało mi się ją wprowadzić za pomocą 36 kliknięć lub uderzeń w klawiaturę, dzięki pewnym sprytnym sztuczkom, jakie poznałem w ciągu wielu lat.

| K         | L       | M              | N               | 0              | P              | Q   |
|-----------|---------|----------------|-----------------|----------------|----------------|-----|
|           | Gizmo   | Gadget         | Widget          | Doodads        | Total          |     |
| Midwest   | =SUMIFS | (\$G\$2:\$G\$5 | 64,\$C\$2:\$C\$ | 564,L\$1,\$B\$ | 2:\$8\$564,\$1 | (2) |
| Northeast |         |                |                 |                |                |     |
| South     |         |                |                 |                |                |     |
| West      |         |                |                 |                |                |     |
| Total     |         |                |                 |                |                |     |

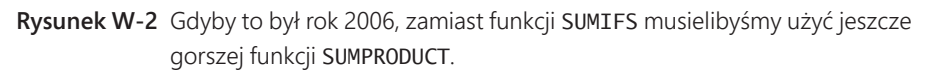

Jeśli ktoś jest biegły w używaniu uchwytu wypełnienia komórki, wystarczą mu jedynie dodatkowe dwa przeciągnięcia myszą, aby skopiować formułę do reszty tabeli.

Wpisz nagłówek Total w wierszu oraz kolumnie podsumowania. Można to wykonać za pomocą dziewięciu klawiszy, jeśli wpiszemy pierwszy nagłówek, naciśniemy Ctrl+Enter, aby pozostać w komórce, a następnie użyjemy polecenia **Copy**, wybierzemy komórkę przeznaczoną na drugi nagłówek i wkleimy tytuł.

Jeśli zaznaczymy zakres komórek K1:P6 i naciśniemy Alt+= (czyli Alt i znak równości), możemy dodać formułę podsumowania za pomocą trzech klawiszy.

Tą metodą, wymagającą 77 kliknięć lub uderzeń klawiszy, uzyskamy ładny raport podsumowania, widoczny na rysunku W-3. Gdyby ktoś umiał wykonać to w ciągu 5 lub 10 minut, prawdopodobnie byłby dumny z biegłości, z jaką posługuje się programem Excel; wśród tych 77 czynności znajduje się kilka dobrych sztuczek.

Przekazujemy raport menedżerowi. Po kilku minutach wraca z następującymi wymaganiami, które oczywiście wymagają sporych przeróbek:

Czy można umieścić produkty pionowo wzdłuż krawędzi, a regiony poziomo na górze?

<sup>\*</sup> W polskiej wersji: SUMA.WARUNKÓW. Trzeba też zwrócić uwagę, że w polskiej wersji konieczna będzie zamiana separatora argumentów z przecinka na średnik (;). Tak więc pokazana formuła przybierze postać =SUMA.WARUNKÓW(\$G\$2:\$G\$564;C\$2:\$C\$564;L\$1;\$B\$2:\$B\$564;K2).

| <ul> <li>Czy mogę zobaczyć zyski zamiast przychodów?</li> <li>Czy można skopiować ten raport dla każdego z klientów?</li> <li>K L M N O P<br/>Gizmo Gadget Widget Doodads Total<br/>Midwest 652651 544772 537965 6036 1741424<br/>Northeast 751724 714009 620019 38860 2124612<br/>South 918588 839551 844186 0 2602325<br/>West 70057 65382 73549 28663 239451<br/>Total 2393020 2163714 2077519 73559 6070812</li> </ul>                                                                                                    | prz       | emysło  | wej?    | sac tar | CI Salli | гароп     | IECZ LYIKO    | ula klientow 2 branz |
|----------------------------------------------------------------------------------------------------|-----------|---------|---------|---------|----------|-----------|---------------|----------------------|
| <ul> <li>Czy można skopiować ten raport dla każdego z klientów?</li> <li>K L M N O P<br/>Midwest 652651 544772 537965 6036 1741424<br/>Northeast 751724 714009 620019 38860 2124612<br/>South 918588 839551 844186 0 2602325<br/>West 70057 65382 75349 28663 239451<br/>Total 2393020 2163714 207519 73559 6707812</li> </ul>                                                                                                    | Czy       | v mogę  | zobacz  | yć zysl | ki zami  | ast prz   | chodów?       |                      |
| K         L         M         N         O         P           Gizmo         Gadget         Widget         Doodads         Total           Midwest         652651         544772         537965         6036         1741424           Northeast         751724         714009         620019         38860         2124612           South         918588         839551         844186         0         2602325           West         70057         65382         75349         28663         239451           Total         2393020         2183714         207519         73559         6707812 | Czy       | v można | a skopi | ować t  | en rapo  | ort dla l | ażdego z klie | entów?               |
| Gizmo         Gadget         Widget         Doodads         Total           Midwest         652651         544772         537965         6036         1741424           Northeast         751724         714009         620019         38860         2124612           South         918588         839551         844186         0         2602325           West         70057         65382         75349         28663         239451           Total         239520         2153714         207519         73559         6070812                                                                | к         | 1       | м       | N       | 0        | P         | 1             |                      |
| Midwest         652651         544772         537965         6036         1741424           Northeast         751724         714009         620019         38860         2124612           South         918588         839551         844186         0         2602325           West         70057         65382         73549         28663         239451           Total         2393020         2158714         2077519         73559         6707812                                                                                                    |           | Gizmo   | Gadget  | Widget  | Doodads  | Total     | -             |                      |
| Northeast         751724         714009         620019         38860         2124612           South         918588         839551         844186         0         2602325           West         70057         65382         75349         28663         239451           Total         2393020         2163114         2077519         73559         6707812                                                                                                    | Midwest   | 652651  | 544772  | 537965  | 6036     | 1741424   |               |                      |
| South         918588         839551         844186         0         2602325           West         70057         65382         75349         28663         239451           Total         2393020         2163714         2077519         73559         6707812                                                                                                    | Northeast | 751724  | 714009  | 620019  | 38860    | 2124612   |               |                      |
| West         70057         65382         75349         28663         239451           Total         2393020         2163714         2077519         73559         6707812                                                                                                    | South     | 918588  | 839551  | 844186  | 0        | 2602325   |               |                      |
| Total 2393020 2163714 2077519 73559 6707812                                                                                                    | West      | 70057   | 65382   | 75349   | 28663    | 239451    |               |                      |
|                                                                                                    | Total     | 2393020 | 2163714 | 2077519 | 73559    | 6707812   | ]             |                      |
|                                                                                                    |           |         |         |         |          |           |               |                      |

# Wynalezienie tabeli przestawnej

To, kiedy wynaleziono tabele przestawne, pozostaje sprawą dyskusyjną. To zespół programu Excel wymyślił termin *pivot table (tabela przestawna)*, który pojawił się w programie w 1993. Jednak koncepcja nie była nowa. Pito Salas i jego zespół z firmy Lotus pracowali nad analogicznym pomysłem w 1986 roku i wydali Lotus Improv w roku 1991. Jeszcze wcześniej funkcję podobną do tabel przestawnych oferowała firma Javelin.

Główna koncepcja tabel przestawnych opiera się na osobnym przechowywaniu danych, formuł i widoków danych. Każda kolumna ma nazwę, a dane można grupować i organizować przeciągając nazwy pól w różne miejsca raportu.

#### Studium przypadku: życie po pojawieniu się tabel przestawnych

Załóżmy, że zmęczyła nas ciężka praca polegająca na przerabianiu raportów za każdym razem, gdy menedżer zażyczy sobie zmiany. Mamy szczęście: raport z poprzedniego studium przypadku można wykonać za pomocą tabeli przestawnej. Excel 2019 oferuje nam 10 miniatur zalecanych tabel przestawnych, które ułatwią nam zadanie. Wykonaj poniższe kroki:

- 1. Kliknij zakładkę Insert (Wstawianie) na wstążce.
- **2.** Kliknij **Recommended PivotTables** (Polecane tabele przestawne). Pierwszym zalecanym elementem jest Revenue **By Region** (patrz rysunek W-4).
- 3. Kliknij OK, aby zaakceptować pierwszą tabelę przestawną.
- **4.** Przeciągnij pole Product z okna **PivotTable Fields** (Pola tabeli przestawnej) do obszaru **Columns** (Kolumny) (patrz rysunek W-5).

| Sum of Revenu  | ie by Region | - | Sum of Re | evenue by Reg | gion    |  |
|----------------|--------------|---|-----------|---------------|---------|--|
| Region 💽 Sun   | n of Revenue |   | Region    | Sum of R      | evenue  |  |
| West           | 239451       |   | West      |               | 239451  |  |
| Midwest        | 1741424      |   | Midunat   |               | 1741404 |  |
| Northeast      | 2124612      | E | wiidwest  |               | 1741424 |  |
| South          | 2602325      |   | Northeast |               | 2124612 |  |
| Grand Total    | 6707812      |   | South     |               | 2602325 |  |
| Sum of Profit  | by Region    | 1 | Grand To  | tal           | 6707812 |  |
| Pegion T S     | um of Profit |   |           |               |         |  |
| West           | 106684       |   |           |               |         |  |
| Midwest        | 774516       |   |           |               |         |  |
| Northeast      | 040000       |   |           |               |         |  |
| Couth          | 545005       |   |           |               |         |  |
| Grand Total    | 2978394      |   |           |               |         |  |
| Sum of Poucou  | a hu Sacta   |   |           |               |         |  |
| Sum of Revenu  | e by sector  |   |           |               |         |  |
| Communications | 889915       |   |           |               |         |  |
| Consumer Goods | 123043       |   |           |               |         |  |
| Energy         | 850287       |   |           |               |         |  |
| Healthcare     | 1130961      |   |           |               |         |  |
| Manufacturing  | 2546089      |   |           |               |         |  |
| = Retail       | 1021500      |   |           |               |         |  |
| Grand Total    | 6707812      |   |           |               |         |  |
| Sum of Revenue | e by Product |   |           |               |         |  |
|                | -            |   |           |               |         |  |
| Product V Sun  | n of Revenue | - |           |               |         |  |

**Rysunek W-4** Pierwsza zalecana tabela przestawna najbardziej przypomina docelowy raport.

| · motrubic         |                             |
|--------------------|-----------------------------|
| Choose fields to a | dd to report:               |
| Search             |                             |
| Sector             | Ŀ                           |
| Region             |                             |
| ✓ Product          |                             |
| Date               |                             |
| Customer           |                             |
| Quantity           |                             |
| ✓ Revenue          |                             |
| Profit             |                             |
| Cost               |                             |
| Drag fields betwee | en areas below:             |
| T Filters          | III Columns                 |
| ▼ Filters          | Product                     |
| T Filters          | III Columns Product         |
| Filters Rows       | E Columns Product  Σ Values |

**Rysunek W-5** Aby sfinalizować raport, przeciągnijmy nagłówek Product do obszaru Columns.

**5.** Usuń zaznaczenie Field Headers (Nagłówki pól) z prawej strony wstążki. Po pięciu kliknięciach myszą uzyskaliśmy raport widoczny na rysunku W-6.

| 3 | Sum of Revenue | Product - |         |         |         |             |
|---|----------------|-----------|---------|---------|---------|-------------|
| 4 | Region         | Doodads   | Gadget  | Gizmo   | Widget  | Grand Total |
| 5 | West           | 28663     | 65382   | 70057   | 75349   | 239451      |
| 6 | Midwest        | 6036      | 544772  | 652651  | 537965  | 1741424     |
| 7 | Northeast      | 38860     | 714009  | 751724  | 620019  | 2124612     |
| 8 | South          | 0         | 839551  | 918588  | 844186  | 2602325     |
| 9 | Grand Total    | 73559     | 2163714 | 2393020 | 2077519 | 6707812     |
|   |                |           |         |         |         |             |

Rysunek W-6 Ten raport można utworzyć za pomocą pięciu kliknięć myszą.

Ponadto, gdy menedżer wróci do nas z podobną prośbą, jak we wcześniejszym studium przypadku, do tabeli przestawnej można z łatwością wprowadzić zmiany. Oto krótkie omówienie zmian, jakie nauczymy się wprowadzać w następnych rozdziałach:

- Czy można umieścić produkty pionowo wzdłuż krawędzi, a regiony poziomo na górze? (Ta zmiana zajmie nam 10 sekund: wystarczy przeciągnąć nagłówek Product do obszaru Rows (Wiersze), a nagłówek Region do obszaru Columns.)
- Czy mogę uzyskać taki sam raport, lecz tylko dla klientów z branży przemysłowej? (15 sekund: wybieramy Insert Slicer (Wstaw fragmentator), Sector; klikamy OK; klikamy Manufacturing.)
- Czy mogę zobaczyć zyski zamiast przychodów? (10 sekund: wystarczy usunąć zaznaczenie pola obok Revenue i zaznaczyć pole obok Profit.)
- Czy można skopiować ten raport dla każdego z klientów? (30 sekund: przenieśmy pole Customer do obszaru Filter (Filtry), otwórzmy listę obok przycisku Options, wybierzmy Show Report Filter Pages (Pokaż strony filtru raportu), kliknijmy OK).

# Excel 2019 kontra Office 365

Tytuł tej książki zawiera nazwę *Excel 2019*. W rzeczywistości nikt nie musi kupować pakietu Office 2019. Zamiast tego zapewne mamy subskrypcję usługi Office 365. Wedle stanu z maja 2018 roku pakiety Office 2019 i Office 365 były niemal jednakowe.

Oto dlaczego autorzy mają nadzieję, że czytelnicy nie kupią pakietu Office 2019: funkcje w pakiecie Office 2019 się nie zmienią. Funkcje w pakiecie Office 365 stale ewoluują i są ulepszane. Użytkownicy pakietu Office 365 mogli się cieszyć nowymi funkcjami opisanymi wcześniej w tym rozdziale już dwa lata wcześniej od nabywców pakietu Office 2019. Ponieważ tytuł tej książki głosi Excel 2019, rysunki w tej książce prezentują wstążkę z programu Excel 2019. Jednak wszyscy użytkownicy pakietu Office 365 ujrzą nowe oblicze wstążki. Firma Microsoft zmniejszyła liczbę kolorów wstążki w pakiecie Office 365. Zaznaczona zakładka na wstążce jest teraz podkreślona, a nie wyróżniona innym kolorem. Porównajmy zakładkę Insert z programu Excel 2019 na rysunku W-7 z zakładką Insert z pakietu Office 365 na rysunku W-8.

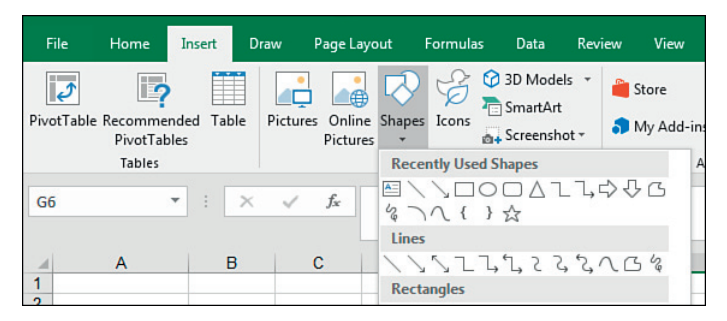

**Rysunek W-7** Wstążka w programie Excel 2019 bardzo przypomina wstążkę z programu Excel 2016.

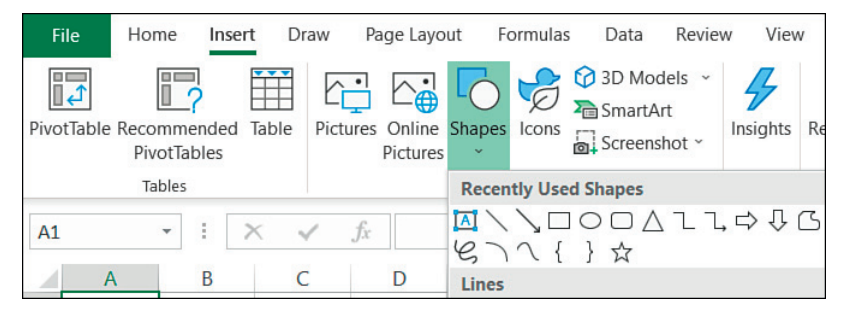

**Rysunek W-8** Wstążka z pakietu Office 365, wprowadzona latem 2018 wykorzystuje nowy krój czcionki i mniejszą liczbę kolorów.

Microsoft eksperymentuje z nową wstążką powracając do jednego wiersza, takiego jak menu z pakietu Office 2013. Latem 2018 nowa wstążka ma zadebiutować w programie Outlook i Excel Online. Będzie dostępna tylko dla użytkowników Office 365. Nie wiadomo, czy kiedykolwiek zostanie użyta w stacjonarnej wersji programu Excel.

# Nowe funkcje w pakiecie Office 365

Po wydrukowaniu tej książki zespół programu Excel wyda nowe funkcje programu. Wszyscy subskrybenci usługi Office 365 uzyskają do nich dostęp. Użytkownicy programu Excel 2019 nie będą otrzymywać dostępu do nowych funkcji. Dla dowolnej nowej funkcji udostępnionej w Office 365 użytkownicy programu Excel 2019 będą musieli kupić nowszą wersję (zapewne Office 2022).

Jednak co gorsza niektóre nowe funkcje będą oznaczone jako występujące jedynie w pakiecie Office 365. Te funkcje nigdy nie będą dostępne dla klientów, którzy kupują kolejne wersje pakietu Office, takie jak Office 2016, Office 2019 lub Office 2022.

Jedną z takich funkcji wprowadzonych na początku 2018 jest funkcja Insights. Ta funkcja wysyła około 250 000 (maksymalnie) komórek arkusza do serwera firmy Microsoft, na którym sztuczna inteligencja szuka trendów w naszych danych. Kilka pierwszych wyników z funkcji Insights bardzo przypomina logikę Insert Recommended PivotTable wprowadzoną w programie Excel 2013 i pokazaną na rysunku W-4.

Jednak jeśli klikniemy łącze More, funkcja Insights zwykle zwraca dwa lub trzy tuziny sugestii. Większość sugestii będzie dotyczyć wstawienia tabeli przestawnej lub wykresu przestawnego. W pierwszym podglądzie funkcji Insights Excel poszuka kolejności, równomierności, trendów, sygnałów zespolonych, atrybucji, dwóch najbardziej wyróżniających się wartości, monotoniczności (zawsze rosnąco lub zawsze malejąco), a także unimodalności (pojedynczy wierzchołek na wykresie danych).

Gdy wczytałem zbiór danych wykorzystywany w tym wprowadzeniu do funkcji Insights w pakiecie Office 365, firma Microsoft zasugerowała 32 różne możliwe wyniki. Jeden z nich jest widoczny na rysunku W-9.

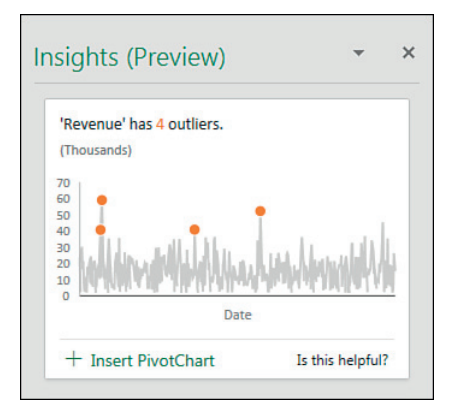

Rysunek W-9 Excel za pomocą sztucznej inteligencji wyznaczył te wyróżniające się wartości.

Jeśli regularnie kupujemy nowe wersje pakietu Office, subskrypcja pakietu Office 365 w wysokości 10 dolarów miesięcznie będzie tańsza niż 399 dolarów za kolejne wersje pakietu Office co 36 miesięcy. Office 365 oferuje więcej funkcji niż Excel 2019. O ile nie kupujemy co drugiej lub co trzeciej wersji pakietu Office, aktualizacja do pakietu Office 365 ma sens.

# Dla kogo jest ta książka

Ta książka zawiera wystarczająco kompleksowe informacje dla doświadczonych analityków, a także zwykłych użytkowników programu Excel.

Zakładamy, że czytelnicy bez przeszkód poruszają się w środowisku programu Excel oraz że dysponują dużymi zbiorami danych, które chcą podsumować.

# Organizacja książki

Większość zawartości tej książki dotyczy funkcji tabel przestawnych, które można obsłużyć za pomocą interfejsu użytkownika programu Excel. Rozdział 10., "Odblokowywanie funkcji za pomocą modelu danych i Power Pivot" wykorzystuje okno Power Pivot. Rozdział 13., "Tworzenie tabel przestawnych za pomocą VBA" opisuje tworzenie tabel przestawnych w potężnym języku makr programu Excel, czyli VBA. Każdy kto zna podstawy przygotowania danych, kopiowania, wklejania oraz wpisywania prostych formuł, nie powinien mieć problemów ze zrozumieniem koncepcji opisanych w tej książce.

# Dodatkowa zawartość

Przykładowe pliki zawierają wszystkie zbiory danych wykorzystane podczas pisania tej książki. Dzięki temu można przećwiczyć koncepcje przedstawione w tej książce. Przykładowe pliki są dostępne na stronie:

https://MicrosoftPressStore.com/Excel2019PivotTable/downloads

# Wymagania systemowe

Aby utworzyć i uruchomić przykłady zaprezentowane w tej książce, potrzebne jest następujące oprogramowanie i sprzęt:

■ Microsoft Excel na komputerze z systemem Windows.

Tak, Excel działa na iPadzie, na tablecie z Androidem oraz w przeglądarce, ale żadna z tych wersji niedługo nie będzie już wspierać tworzenia tabel przestawnych. Użytkownicy programu Excel na Macach mogą korzystać z podstawowych koncepcji tabel przestawnych. Funkcje Power Query i Power Pivot nie będą działać na komputerach Mac.

## Wsparcie i informacje zwrotne

Poniższe podrozdziały zawierają informacje dotyczące erraty, wsparcia, informacji zwrotnych oraz kontaktu.

### Pozostańmy w kontakcie

Nie traćmy kontaktu! Jesteśmy na Twitterze: http://twitter.com/MicrosoftPress http://twitter.com/MrExcel

### Errata, aktualizacje i wsparcie dla książki

Dołożyliśmy wszelkich starań, aby zagwarantować wysoką jakość tej książki i towarzyszących jej treści. Aktualizacje do tej książki – w postaci listy przesłanych poprawek – są dostępne na poniższej stronie:

#### https://MicrosoftPressStore.com/Excel2019PivotTable/errata

Jeśli ktoś znajdzie błąd, który nie został jeszcze opublikowany, zapraszamy do przesłania go na tej samej stronie.

Jeśli ktoś potrzebuje dodatkowej pomocy, zachęcamy do kontaktu ze wsparciem wydawnictwa Microsoft Press za pośrednictwem poczty elektronicznej pod adresem *microsoftpresscs@pearson.com*.

Informujemy, że pod powyższym adresem nie można uzyskać wsparcia dla oprogramowania i sprzętu firmy Microsoft. Pomoc związaną z oprogramowaniem i sprzętem firmy Microsoft można uzyskać pod adresem *http://support.microsoft.com*.

#### ROZDZIAŁ 1

# Podstawy tabel przestawnych

#### Zagadnienia omawiane w tym rozdziale:

- Dlaczego należy używać tabel przestawnych
- Kiedy należy używać tabel przestawnych
- Anatomia tabeli przestawnej
- Co się dzieje za kulisami tabel przestawnych
- Zgodność wsteczna tabel przestawnych

Wyobraźmy sobie, że Excel jest ogromną skrzynką zawierającą różnorodne narzędzia. Tabela przestawna jest zasadniczo jednym z narzędzi z przybornika programu Excel. Gdybyśmy chcieli porównać tabelę przestawną z rzeczywistym fizycznym narzędziem, które można wziąć do ręki, na myśl przychodzi kalejdoskop.

Gdy spoglądamy przez kalejdoskop na jakiś przedmiot, widzimy go na różne sposoby. Po obróceniu kalejdoskopu widoczne są inne szczegóły obiektu. Sam obiekt się nie zmienia. Nie jest też połączony z kalejdoskopem. Kalejdoskop jest po prostu narzędziem, za pomocą którego można uzyskać unikalny perspektywiczny podgląd zwykłego obiektu.

Wyobraźmy sobie, że tabela przestawna jest kalejdoskopem, przez który spoglądamy na zbiór danych. Gdy spojrzymy na zbiór danych za pośrednictwem tabeli przestawnej, dojrzymy szczegóły, których mogliśmy wcześniej nie zauważyć. Ponadto, za pomocą tabel przestawnych możemy przyjrzeć się danym z różnych perspektyw. Sam zbiór danych się nie zmienia i nie jest powiązany z tabelą przestawną. Tabela przestawna jest zwykłym narzędziem, za pomocą którego tworzymy unikalny perspektywiczny widok na podstawie swoich danych.

Tabela przestawna umożliwia tworzenie interaktywnego widoku na podstawie zbioru danych, zwanego *raportem tabeli przestawnej*. Za pomocą raportu tabeli przestawnej można szybko i łatwo skategoryzować dane w grupy, utworzyć sensowne podsumowanie wielkich zbiorów danych, a także wykonać różnorodne obliczenia w znacznie krótszym czasie, niż gdybyśmy musieli wykonywać te operacje ręcznie. Jednak prawdziwa potęga raportów tabel przestawnych kryje się w możliwości interaktywnego przeciągania pól w raporcie, dynamicznych zmianach perspektywy oraz przeliczania wartości sumarycznych w reakcji na zmiany w bieżącym widoku.

# Dlaczego należy używać tabel przestawnych

Z zasady wszystkie działania wykonywane w programie Excel można podzielić na dwie kategorie:

- Obliczanie danych
- Przekształcanie (formatowanie) danych

Chociaż obydwa powyższe zadania możemy sobie ułatwić za pomocą wielu wbudowanych narzędzi i wzorów, użycie tabel przestawnych jest zwykle najszybszym i najwydajniejszym sposobem na obliczanie i formowanie danych. Spójrzmy na jeden prosty przykład potwierdzający tę regułę.

Podaliśmy swojemu menedżerowi pewne informacje dotyczące przychodów osiągniętych w poszczególnych miesiącach. Menedżer dodał do arkusza swoją uwagę i odesłał go w wiadomości e-mail. Jak widać na rysunku 1-1, chciałby, abyśmy dodali wiersz prezentujący obciążenia w ujęciu miesięcznym.

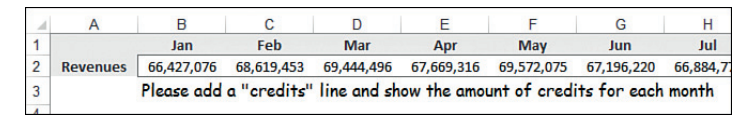

**Rysunek 1-1** Jak można by się spodziewać, menedżer zmienia swoje wymagania po otrzymaniu pierwszej wersji raportu.

Aby spełnić nowe wymagania, wykonujemy zapytanie w swoim starszym systemie, który dostarcza potrzebne dane. Jak zwykle dane są sformatowane w sposób, który przyprawia nas o ból zębów. Zamiast danych w rozbiciu na miesiące, starszy system zwraca szczegóły transakcji w podziale na dni, jak na rysunku 1-2.

|    | А                  | В               | С             |
|----|--------------------|-----------------|---------------|
| 1  | Document<br>Number | In Balance Date | Credit Amount |
| 2  | D29210             | 01/03/12        | (34.54)       |
| 3  | D15775             | 01/03/12        | (313.64)      |
| 4  | D46035             | 01/03/12        | (389.04)      |
| 5  | D45826             | 01/03/12        | (111.56)      |
| 6  | D69172             | 01/03/12        | (1,630.25)    |
| 7  | D25388             | 01/03/12        | (3,146.22)    |
| 8  | D49302             | 01/03/12        | (1,217.37)    |
| 9  | D91669             | 01/03/12        | (197.44)      |
| 10 | D14289             | 01/03/12        | (33.75)       |
| 11 | D38471             | 01/03/12        | (6,759.20)    |
| 12 | D18645             | 01/03/12        | (214.54)      |
| 13 | D63807             | 01/03/12        | (19.58)       |
| 14 | D77943             | 01/03/12        | (136.17)      |
| 15 | D37446             | 01/03/12        | (128 36)      |

Rysunek 1-2 Dane uzyskane ze starszego systemu są podzielone na dni, zamiast na miesiące.

Naszym wyzwaniem jest przeliczenie całkowitej sumy obciążeń w dolarach w każdym miesiącu i sformatowanie wyników w sposób pasujący do formatu oryginalnego raportu. Ostateczny raport powinien wyglądać jak na rysunku 1-3.

| Jan        | Feb        | Mar        | Apr        | May        | Jun        | Jul        |
|------------|------------|------------|------------|------------|------------|------------|
| -3,695,319 | -3,698,537 | -3,833,977 | -3,624,967 | -3,800,526 | -3,603,367 | -3,746,754 |

**Rysunek 1-3** Naszym celem jest uzyskanie podsumowania w ujęciu miesięcznym i przestawienie danych do formatu poziomego.

Ręczne uzyskanie tego wyniku wymagałoby 18-krotnego kliknięcia myszą oraz 3-krotnego naciśnięcia klawiatury:

- Formatowanie daty na miesiące: 3 kliknięcia
- Tworzenie sum częściowych: 4 kliknięcia
- Wyodrębnienie sum częściowych: 6 kliknięć, 3 naciśnięcia klawiatury
- Przestawienie danych z ułożenia pionowego na poziome: 5 kliknięć

Natomiast utworzenie takiego samego raportu za pomocą tabeli przestawnej wymaga tylko 9 kliknięć:

- Utworzenie raportu tabeli przestawnej: 5 kliknięć
- Zgrupowanie danych według miesięcy: 3 kliknięcia
- Przestawienie danych z ułożenia pionowego na poziome: 1 kliknięcie

Obydwie metody prowadzą do uzyskania identycznego podzbioru danych, który można wkleić do gotowego raportu, jak na rysunku 1-4.

|   | A        | В          | С          | D          | E          | F          | G          | Н          |
|---|----------|------------|------------|------------|------------|------------|------------|------------|
| 1 |          | Jan        | Feb        | Mar        | Apr        | May        | Jun        | Jul        |
| 2 | Revenues | 66,427,076 | 68,619,453 | 69,444,496 | 67,669,316 | 69,572,075 | 67,196,220 | 66,884,77  |
| 3 | Credits  | -3,695,319 | -3,698,537 | -3,833,977 | -3,624,967 | -3,800,526 | -3,603,367 | -3,746,754 |
|   | Adjusted |            |            |            |            |            |            |            |
| 4 | Revenues | 62,731,757 | 64,920,916 | 65,610,519 | 64,044,349 | 65,771,549 | 63,592,853 | 63,138,017 |

Rysunek 1-4 Po dodaniu obciążeń do raportu można obliczyć przychód netto.

Dzięki wykorzystaniu tabeli przestawnej w powyższym zadaniu nie tylko zmniejszyliśmy liczbę działań o ponad połowę, ale także ograniczyliśmy możliwość popełnienia błędu. Ponadto, tabele przestawne umożliwiają szybkie i łatwe przekształcanie i formatowanie danych.

Ten przykład dowodzi, że korzystanie z tabel przestawnych nie polega jedynie na przeprowadzaniu obliczeń i wyliczaniu wartości sumarycznych na podstawie danych. Dzięki tabelom przestawnym wiele zadań możemy wykonać szybciej i lepiej, niż za pomocą konwencjonalnych funkcji i wzorów. Za pomocą tabel przestawnych możemy na przykład natychmiastowo przestawić wielkie grupy danych do ułożenia pionowego lub poziomego. Za ich pomocą można szybko znaleźć i policzyć unikalne wartości występujące w zbiorze danych. Ponadto, możemy też przygotować dane do utworzenia wykresów.

Podsumowując, tabele przestawne mogą znacznie zwiększyć naszą wydajność i ograniczyć błędy podczas wykonywania wielu zadań w programie Excel. Tabele przestawne nie rozwiążą naszych wszystkich problemów, ale jeśli poznamy chociaż podstawowe możliwości tego narzędzia, możemy wspiąć się na wyżyny analizy danych oraz produktywności.

# Kiedy używać tabel przestawnych

Wielkie zbiory danych, ciągle zmieniające się spontaniczne żądania dotyczące danych, a także wielowarstwowe raporty mogą bez wątpienia zredukować naszą wydajność, jeśli wykonujemy je ręcznie. Podejmowanie się ręcznego wykonania jednego z tych zadań oznacza nie tylko dużą stratę czasu, ale także ryzyko popełnienia w analizie wielu błędów. Jak zatem zdecydować, że potrzebna jest nam tabela przestawna, zanim będzie na to za późno?

Ogólnie rzecz biorąc, tabela przestawna przyda się nam w każdej z poniższych sytuacji:

- Dysponujemy ogromną ilością danych transakcyjnych, które coraz trudniej jest przeanalizować i utworzyć sensowne podsumowanie.
- Chcemy znaleźć relacje i pogrupować swoje dane.
- Musimy znaleźć listę unikalnych wartości dla jednego z pól danych.
- Musimy znaleźć trendy w danych w różnych okresach czasu.
- Spodziewamy się częstych zmian w wymaganiach dotyczących analizy danych.
- Musimy obliczyć sumy częściowe, które często muszą uwzględniać nowe dane.
- Musimy przeorganizować dane do formatu ułatwiającego utworzenie wykresu.

# Anatomia tabeli przestawnej

Ponieważ o elastyczności, a zarazem o ostatecznej funkcjonalności tabeli przestawnej, decyduje jej anatomia, pełne zrozumienie tego narzędzia byłoby trudne bez zrozumienia jego podstawowej struktury.

Tabela przestawna składa się z następujących czterech obszarów:

- Obszar wartości
- Obszar wierszy
- Obszar kolumn

5

#### Obszar filtrów

Dane umieszczone w tych obszarach definiują zarówno użyteczność, jak i wygląd tabeli przestawnej.

Z tworzeniem tabel przestawnych zapoznamy się w następnym rozdziale, natomiast w kolejnym podrozdziale przygotujemy się do tego, przyglądając się bliżej wymienionym wyżej czterem obszarom, a także ich funkcjom.

## Obszar wartości

*Obszar wartości* jest przedstawiony na rysunku 1-5. Jest to duży prostokątny obszar poniżej i z prawej strony nagłówków. W tym przykładzie obszar wartości zawiera sumę pola Revenue.

| 1 | A              | B         | С        | D        | E        | F        |
|---|----------------|-----------|----------|----------|----------|----------|
| 1 | REGION         | (All) 🔻   |          |          |          |          |
| 2 |                |           |          |          |          |          |
| 3 | Sum of REVENUE | MONTH 👻   |          |          |          |          |
| 4 | MODEL 💌        | January   | February | March    | April    | May      |
| 5 | 2500P          | \$33,073  | \$29,104 | \$25,612 | \$22,538 | \$19,834 |
| 6 | 3002C          | \$35,880  | \$31,574 | \$27,785 | \$24,451 | \$21,517 |
| 7 | 3002P          | \$90,258  | \$79,427 | \$69,896 | \$61,508 | \$54,127 |
| 8 | 4055T          | \$13,250  | \$11,660 | \$10,261 | \$9,030  | \$7,946  |
| 9 | 4500C          | \$100,197 | \$88,173 | \$77,593 | \$68,281 | \$60,088 |

**Rysunek 1-5** Sercem tabeli przestawnej jest obszar wartości. Ten obszar zwykle zawiera sumę wartości co najmniej jednego pola liczbowego.

W obszarze wartości przeprowadzane są obliczenia. Ten obszar musi obejmować co najmniej jedno pole i wykonywać co najmniej jedną operację obliczeniową na wartościach tego pola. W tym obszarze umieszczamy pola danych, które chcemy zmierzyć lub na których chcemy dokonać obliczeń. Obszar wartości może zawierać sumę przychodów, całkowitą liczbę jednostek oraz średnią cenę.

W obszarze wartości możemy też umieścić to samo pole dwukrotnie, jednak w tym przypadku za każdym razem musimy wykonać inne obliczenia. Na przykład kierownik działu reklamy może nas poprosić o wyliczenie najniższej ceny, średniej ceny oraz ceny maksymalnej.

### **Obszar wierszy**

*Obszar wierszy*, widoczny na rysunku 1-6, składa się z nagłówków znajdujących się z lewej strony tabeli przestawnej.

| 1 | A       | В         | С        | D        | E        | F        |
|---|---------|-----------|----------|----------|----------|----------|
| 1 | REGION  | (All) 👻   |          |          |          |          |
| 2 |         |           |          |          |          |          |
| 3 | REVENUE | MONTH 💌   |          |          |          |          |
| 4 | MODEL   | January   | February | March    | April    | May      |
| 5 | 2500P   | \$33,073  | \$29,104 | \$25,612 | \$22,538 | \$19,834 |
| 6 | 3002C   | \$35,880  | \$31,574 | \$27,785 | \$24,451 | \$21,517 |
| 7 | 3002P   | \$90,258  | \$79,427 | \$69,896 | \$61,508 | \$54,127 |
| 8 | 4055T   | \$13,250  | \$11,660 | \$10,261 | \$9,030  | \$7,946  |
| 9 | 4500C   | \$100,197 | \$88,173 | \$77,593 | \$68,281 | \$60,088 |

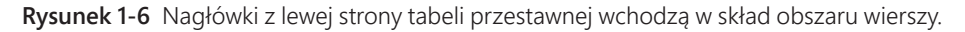

Po upuszczeniu pola w obszarze wierszy, z lewej strony tabeli przestawnej zostaną wyświetlone jedna pod drugą unikalne wartości znajdujące się w tym polu. Obszar wierszy zwykle zawiera co najmniej jedno pole, chociaż może też być pusty. We wcześniejszym przykładzie przytoczonym w tym rozdziale, w którym musieliśmy utworzyć jednowierszowy raport o obciążeniach, obszar wierszy nie zawierał żadnych pól.

W tym obszarze można upuścić pola danych, na podstawie których chcemy dokonać grupowania i kategoryzacji – na przykład produkty, nazwy i lokalizacje.

#### Obszar kolumn

*Obszar kolumn* składa się z nagłówków, znajdujących się w górnej części tabeli przestawnej. W tabeli przestawnej przedstawionej na rysunku 1-7 w obszarze kolumn znajduje się pole Month.

Po upuszczeniu pól w obszarze kolumn dane zostaną rozmieszczone w kolumnach. Obszar kolumn doskonale nadaje się do przedstawiania trendu w czasie. W tym obszarze warto umieszczać pola danych, które pokazują jakiś trend, lub które chcielibyśmy umieścić obok siebie – na przykład miesiące, okresy i lata.

| 1 | A              | В         | С        | D        | E        | F        |
|---|----------------|-----------|----------|----------|----------|----------|
| 1 | REGION         | (All) 👻   |          |          |          |          |
| 2 |                |           |          |          |          |          |
| 3 | Sum of REVENUE | MONTH -   |          |          |          |          |
| 4 | MODEL 💌        | January   | February | March    | April    | May      |
| 5 | 2500P          | \$33,073  | \$29,104 | \$25,612 | \$22,538 | \$19,834 |
| 6 | 3002C          | \$35,880  | \$31,574 | \$27,785 | \$24,451 | \$21,517 |
| 7 | 3002P          | \$90,258  | \$79,427 | \$69,896 | \$61,508 | \$54,127 |
| 8 | 4055T          | \$13,250  | \$11,660 | \$10,261 | \$9,030  | \$7,946  |
| 9 | 4500C          | \$100,197 | \$88,173 | \$77,593 | \$68,281 | \$60,088 |

**Rysunek 1-7** Obszar kolumn znajduje się w górnej części tabeli. W tym przykładzie zawiera listę unikalnych miesięcy występujących w naszym zbiorze danych.

## Obszar filtrów

*Obszar filtrów* jest opcjonalnym zbiorem jednej lub kilku list rozwijalnych, znajdujących się w górnej części tabeli przestawnej. Na rysunku 1-8 obszar filtrów zawiera pole **Region**, a tabela wyświetla wszystkie regiony.

| 4 | A              | В         | С        | D        | E        | F        |
|---|----------------|-----------|----------|----------|----------|----------|
| 1 | REGION         | (All) 👻   |          |          |          |          |
| 3 | Sum of REVENUE | MONTH 💌   |          |          | 1        |          |
| 4 | MODEL 💌        | January   | February | March    | April    | May      |
| 5 | 2500P          | \$33,073  | \$29,104 | \$25,612 | \$22,538 | \$19,834 |
| 6 | 3002C          | \$35,880  | \$31,574 | \$27,785 | \$24,451 | \$21,517 |
| 7 | 3002P          | \$90,258  | \$79,427 | \$69,896 | \$61,508 | \$54,127 |
| 8 | 4055T          | \$13,250  | \$11,660 | \$10,261 | \$9,030  | \$7,946  |
| 9 | 4500C          | \$100,197 | \$88,173 | \$77,593 | \$68,281 | \$60,088 |

**Rysunek 1-8** Pola filtrów doskonale nadają się do szybkiego filtrowania raportów. Lista Region w komórce B1 umożliwia wydrukowanie tego raportu dla menedżera zajmującego się konkretnym regionem.

Gdy upuścimy pola w obszarze filtrów, będziemy mogli filtrować dane znajdujące się w tych polach. Obszar filtrów jest opcjonalny i przydaje się, gdy chcemy dynamicznie przefiltrować wyniki. W obszarze tym można upuszczać pola, które chcemy wyizolować i podkreślić – na przykład regiony, rodzaje działalności biznesowej i pracownicy.

# Za kulisami tabel przestawnych

Warto pamiętać, że użycie tabel przestawnych wiąże się z pewnymi niedogodnościami związanymi z wielkością pliku i wykorzystaniem pamięci w systemie. Aby zrozumieć co to oznacza, sprawdźmy, co kryje się za kulisami tworzenia tabeli przestawnej.

Gdy inicjujemy tworzenie raportu tabeli przestawnej, program Excel wykonuje migawkę zbioru danych i zapisuje ją w *pamięci podręcznej*, czyli w specjalnym podsystemie pamięci, w którym przechowywany jest duplikat źródła danych, umożliwiający szybki dostęp do danych. Chociaż ta pamięć podręczna nie jest fizycznym obiektem, który można by zobaczyć, można ją porównać do kontenera przechowującego migawkę źródła danych.

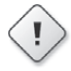

**Ostrzeżenie** Wszystkie zmiany wprowadzone w źródle danych nie zostaną uwzględnione w raporcie tabeli przestawnej, dopóki nie wykonamy kolejnej migawki źródła danych lub nie "odświeżymy" pamięci podręcznej tabeli przestawnej. Odświeżanie jest proste i polega na kliknięciu tabeli przestawnej prawym przyciskiem myszy, a następnie na wybraniu opcji Refresh Data (Odśwież dane). Można też kliknąć duży przycisk Refresh (Odśwież) znajdujący się na zakładce Options.

Dzięki użyciu pamięci podręcznej zamiast oryginalnego źródła danych, możemy odnieść korzyści z optymalizacji. Wszelkie zmiany wprowadzone w raporcie tabeli przestawnej, takie jak zmiana kolejności pól, dodanie nowych pól lub ukrycie elementów, odbywają się szybko z minimalnym obciążeniem.

## Wsteczna zgodność tabel przestawnych

W prawie każdej nowej wersji programu Excel pojawiają się funkcje, które nie działają w poprzednich wersjach programu.

Fragmentatory utworzone w programie Excel 2010 lub w późniejszej wersji nie będą działać w programie Excel 2007 lub wcześniejszym. Osie czasu utworzone w programie Excel 2013 nie będą działać w programie Excel 2010 lub wcześniejszym.

W programie Excel 2007 znacznie zwiększono limity tabel przestawnych. Różnice są przedstawione w tabeli 1-1. Jeśli nasza tabela zawiera ponad 256 kolumn lub przekracza dowolny limit uwzględniony w tabeli, nie będzie można z niej korzystać w programie Excel 2003.

| Kategoria                       | Pliki .xls                           | Pliki .xlsx                          |
|---------------------------------|--------------------------------------|--------------------------------------|
| Liczba pól w wierszach          | Ograniczona przez                    | 1 048 576 (może być ograniczona      |
|                                 | dostępną pamięć                      | przez dostępną pamięć)               |
| Liczba pól w kolumnach          | 256                                  | 16 384                               |
| Liczba pól stron                | 256                                  | 16 384                               |
| Liczba pól danych               | 256                                  | 16 384                               |
| Liczba unikalnych elemen-       | 32 500                               | 1 048 576 (może być ograniczona      |
| przestawnej                     |                                      | przez dostępną parnięc)              |
| Liczba elementów<br>obliczanych | Ograniczona przez<br>dostępną pamięć | Ograniczona przez dostępną<br>pamięć |

|  | Tabela 1-1 | Ograniczenia | dotyczące | tabel | przestawn | ych |
|--|------------|--------------|-----------|-------|-----------|-----|
|--|------------|--------------|-----------|-------|-----------|-----|

9

| Kategoria                                                            | Pliki .xls                           | Pliki .xlsx                          |
|----------------------------------------------------------------------|--------------------------------------|--------------------------------------|
| Liczba raportów tabeli prze-<br>stawnej w jednym arkuszu<br>roboczym | Ograniczona przez<br>dostępną pamięć | Ograniczona przez dostępną<br>pamięć |

Tabela 1-1 Ograniczenia dotyczące tabel przestawnych

## Uwagi dotyczące zgodności

W programie Excel dostępne jest narzędzie umożliwiające identyfikację wszelkich problemów związanych ze zgodnością wsteczną. Aby sprawdzić zgodność, należy wybrać kolejno File (Plik), Info (Informacje), Check For Issues (Wyszukaj problemy), Check Compatibility (Sprawdź zgodność), zgodnie z rysunkiem 1-9.

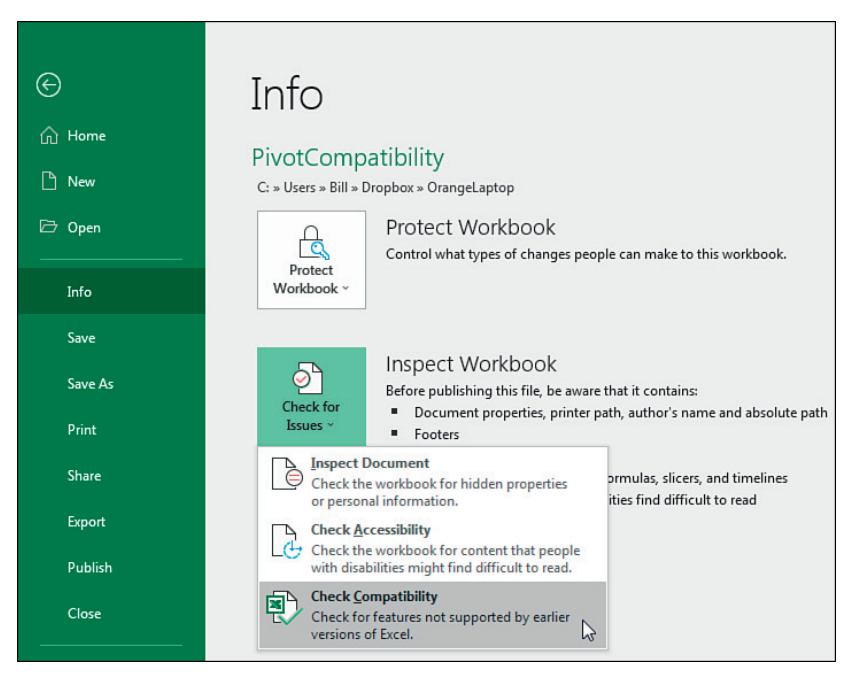

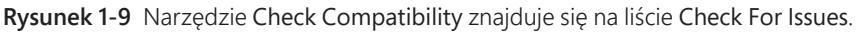

W oknie dialogowym **Compatibility Checker** (Sprawdzania zgodności) należy wybrać z listy **Select Versions To Show** (Wybierz wersje do pokazania) wersje programu Excel, z których mogą korzystać nasi współpracownicy. W ten sposób wyświetlimy w oknie dialogowym problemy związane z tabelami przestawnymi (patrz rysunek 1-10). Musimy rozwiązać wszystkie problemy oznaczone etykietą "Significant Loss Of Functionality" (Znacząca utrata funkcjonalności). Elementy oznaczone etykietą "Minor Loss Of Fidelity" (Nieznaczna utrata wierności) dotyczą problemów z formatowaniem.

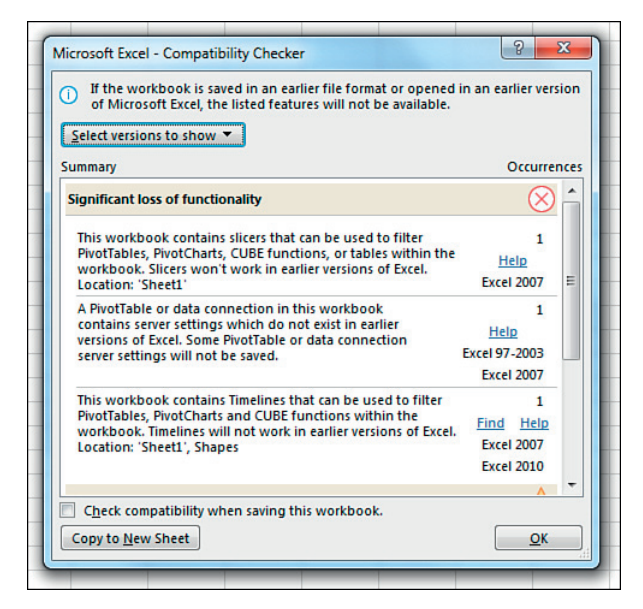

Rysunek 1-10 Zanim zapiszemy plik dla wcześniejszej wersji programu Excel, narzędzie Compatibility Checker zgłosi wszystkie problemy ze zgodnością.

# Kolejne kroki

W następnym rozdziale dowiemy się, jak przygotować dane do utworzenia tabeli przestawnej. Rozdział 2., "Tworzenie prostej tabeli przestawnej" omawia również tworzenie pierwszego raportu tabeli przestawnej za pomocą okna dialogowego **Create PivotTable** (Tworzenie tabeli przestawnej).

## ROZDZIAŁ 2

# Tworzenie prostej tabeli przestawnej

#### Zagadnienia omawiane w tym rozdziale:

- Tworzenie prostej tabeli przestawnej
- Działanie funkcji Recommended PivotTables (Polecane tabele przestawne) i Ideas (Pomysły)
- Korzystanie z fragmentatorów
- Odświeżanie po zmianach w danych źródłowych
- Udostępnianie pamięci podręcznej tabeli przestawnej
- Oszczędzanie czasu dzięki nowym narzędziom tabeli przestawnej

Zanim fotograf wykona nasz rodzinny portret, poświęci sporo czasu na odpowiednie ustawienie światła, sprawdzenie, czy pozycje ciała są naturalne i czy wszyscy prezentują swój najlepszy uśmiech. Dzięki temu ma pewność, że zdjęcie spełni nasze wymagania.

Podczas opracowywania raportu tabeli przestawnej wcielamy się w rolę fotografa, tworząc migawkę swoich danych. Poświęcając czas na przygotowanie najlepszej prezentacji danych, gwarantujemy, że dzięki raportowi tabeli przestawnej osiągniemy swój cel.

Jedną z korzyści wynikającej z pracy w arkuszu kalkulacyjnym jest możliwość ułożenia danych w sposób najlepiej spełniający nasze wymagania. W rzeczywistości, wybrany układ danych w dużym stopniu zależy od bieżącego zadania. Jednakże wiele układów danych wykorzystywanych w prezentacjach nie sprawdza się jako źródło danych dla raportu tabeli przestawnej.

**Wskazówka** Podczas czytania kolejnych stron omawiających sposoby opracowania danych pamiętajmy, że w przypadku tabel przestawnych ma zastosowanie tylko jedna surowa zasada dotycząca źródła danych. Otóż w źródle danych muszą się znajdować nagłówki kolumn, czyli etykiety z pierwszego wiersza, opisujące dane, jakie znajdują się w każdej kolumnie. Bez nagłówków kolumn nie można utworzyć raportu tabel przestawnych.

# Właściwy układ danych

Nawet jeśli uda się nam utworzyć raport tabeli przestawnej, nie oznacza to, że jest on skuteczny. W wyniku niewłaściwego opracowania danych możemy mieć do czynienia z wieloma problemami – począwszy od niedokładnego raportu, po problemy z grupowaniem i sortowaniem.

Sprawdźmy, jakie kroki możemy podjąć, aby zagwarantować utworzenie wiarygodnego raportu tabeli przestawnej.

#### Dane powinny mieć układ tabelaryczny

Idealnym układem źródła danych dla tabeli przestawnej jest układ tabelaryczny. W tym układzie nie ma pustych wierszy ani kolumn. Każda kolumna ma nagłówek. Każde pole ma wartość w każdym wierszu. Kolumny nie zawierają powtarzalnych grup danych.

Rysunek 2-1 przedstawia przykład danych o strukturze odpowiedniej dla tabeli przestawnej. Każda kolumna ma nagłówek. Chociaż wartości w polach D2:D6 dotyczą tego samego modelu, jego numer znajduje się w każdej komórce. Dane dla kolejnych miesięcy są ułożone pionowo, a nie poziomo.

| 1  | A      | B           | С        | D     | E        | F        |
|----|--------|-------------|----------|-------|----------|----------|
| 1  | REGION | MARKET      | STORE    | MODEL | MONTH    | REVENUE  |
| 2  | North  | Great Lakes | 65061011 | 4055T | April    | \$2,354  |
| 3  | North  | Great Lakes | 65061011 | 4055T | February | \$3,040  |
| 4  | North  | Great Lakes | 65061011 | 4055T | January  | \$3,454  |
| 5  | North  | Great Lakes | 65061011 | 4055T | March    | \$2,675  |
| 6  | North  | Great Lakes | 65061011 | 4055T | May      | \$2,071  |
| 7  | North  | New England | 2105015  | 2500P | April    | \$11,851 |
| 8  | North  | New England | 2105015  | 2500P | February | \$15,304 |
| 9  | North  | New England | 2105015  | 2500P | January  | \$17,391 |
| 10 | North  | New England | 2105015  | 2500P | March    | \$13,468 |
| 11 | North  | New England | 2105015  | 2500P | May      | \$10,429 |
| 12 | North  | New England | 22022012 | 3002C | April    | \$256    |
| 13 | North  | New England | 22022012 | 3002C | February | \$330    |
| 14 | North  | New England | 22022012 | 3002C | January  | \$375    |
| 15 | Morth  | Now England | 22022012 | 20020 | March    | 6200     |

Rysunek 2-1 Te dane mają odpowiednią strukturę dla źródła danych tabeli przestawnej.

**Wskazówka** Możliwe, że nasz menedżer będzie się domagał podzielenia etykiet kolumn na dwa wiersze. Przykładowo, może sobie zażyczyć, aby nagłówek Gross Margin został podzielony w taki sposób, aby słowo Gross znalazło się w wierszu 1 a słowo Margin w wierszu 2. Ponieważ tabele przestawne wymagają unikalnego nagłówka znajdującego się w jednym wierszu, życzenie kierownika może być problematyczne. Aby rozwiązać ten problem, zacznij wpisywać nagłówek; wpisz na przykład słowo **Gross**. Zanim wyjdziesz z komórki, naciśnij Alt+Enter i wpisz **Margin**. W ten sposób uzyskamy dwa wiersze danych znajdujące się w jednej komórce. Układy tabelaryczne są *zorientowane na bazę danych*, co oznacza, że najczęściej są wykorzystywane w bazach danych. Układy te są opracowywane w celu przechowywania i utrzymywania ogromnych ilości danych w formacie o poprawnej i skalowanej strukturze.

## Unikanie zapisywania danych w nagłówkach sekcji

Przyjrzyjmy się danym na rysunku 2-2. Ten arkusz zawiera raport sprzedaży według miesięcy i modeli w regionie North firmy. Ponieważ dane znajdujące się w wierszach od 2. do 24. dotyczą regionu North, autor arkusza wpisał tytuł North w pojedynczej komórce C1. To podejście sprawdza się podczas prezentacji danych, jednak zawodzi w przypadku przygotowania źródła danych dla tabeli przestawnej.

Ponadto autor raportu widocznego na rysunku 2-2 był bardzo kreatywny pod względem informacji dotyczących modelu. Dane w wierszach od 2. do 6. dotyczą modelu Model 2500P, a zatem autor wpisał tę nazwę w komórce A2, a następnie sformatował napis w ułożeniu pionowym oraz scalił komórki, aby uzyskać ciekawy wygląd raportu. Ponownie można zauważyć, że chociaż jest to atrakcyjny format, to nie sprawdzi się on przy tworzeniu raportu tabeli przestawnej.

| 1  | Α   | В        | C [     |
|----|-----|----------|---------|
| 1  |     |          | North   |
| 2  | Ъ   | January  | 33,073  |
| 3  | 8   | February | 35,880  |
| 4  | 125 | March    | 90,258  |
| 5  | de  | April    | 13,250  |
| 6  | ž   | May      | 100,197 |
| 1  | 1   |          |         |
| 8  | ۵.  | January  | 29,104  |
| 9  | 002 | February | 31,574  |
| 10 | 130 | March    | 79,427  |
| 11 | de  | April    | 11,660  |
| 12 | ž   | May      | 88,173  |
| 15 | -   |          |         |
| 14 | H   | January  | 35,880  |
| 15 | 55  | February | 25,612  |
| 16 | 140 | March    | 27,785  |
| 17 | de  | April    | 69,896  |
| 18 | ž   | May      | 10,261  |
| 13 | 1   |          |         |
| 20 | H   | January  | 33,073  |
| 21 | 00  | February | 25,612  |
| 22 | 145 | March    | 27,785  |
| 23 | ode | April    | 69,896  |
| 24 | Š   | May      | 10 261  |

**Rysunek 2-2** Dane dotyczące regionu i modelu w tym zbiorze danych nie są odpowiednio sformatowane.

Ponadto, w arkuszu roboczym na rysunku 2-2 brakuje nagłówków kolumn. Można się domyślić, że dane w kolumnie A dotyczą modelu, w kolumnie B miesiąca, a w kolumnie C wartości sprzedaży, jednak aby program Excel mógł utworzyć tabelę przestawną, informacje te muszą się znajdować w pierwszym wierszu danych.

### Unikanie powtarzania grup jako kolumn

Format przedstawiony na rysunku 2-3 jest popularny. Wymiar czasu jest zaprezentowany w kilku kolumnach. Chociaż na podstawie tych danych można utworzyć tabelę przestawną, to jednak ten format nie jest idealny.

|   | A     | В     | С        | D        | E        | F        | G        | Н        |
|---|-------|-------|----------|----------|----------|----------|----------|----------|
| 1 |       |       |          |          |          |          |          |          |
| 2 | North | MODEL | JANUARY  | FEBRUARY | MARCH    | APRIL    | MAY      | JUNE     |
| 3 |       | 4054T | \$2,789  | \$2,454  | \$2,160  | \$1,901  | \$1,673  | \$1,472  |
| 4 |       | 4500C | \$32,605 | \$28,692 | \$25,249 | \$22,219 | \$19,553 | \$17,207 |
| 5 |       | 3002P | \$52,437 | \$46,145 | \$40,607 | \$35,734 | \$31,446 | \$27,673 |
| 6 |       | 2500P | \$17,391 | \$15,304 | \$13,468 | \$11,851 | \$10,429 | \$9,178  |
| 7 |       | 4055T | \$2,468  | \$2,172  | \$1,911  | \$1,682  | \$1,480  | \$1,302  |
| 8 |       | 3002C | \$375    | \$330    | \$290    | \$256    | \$225    | \$198    |

```
Rysunek 2-3 Ten format macierzy jest często stosowany, jednak nie jest efektywny
w przypadku tabel przestawnych. Pole Month rozciąga się w kilku kolumnach
raportu.
```

Problem polega na tym, że nagłówki znajdujące się w górnej części tabeli pełnią podwójną funkcję. Po pierwsze są etykietami kolumn, a po drugie stanowią wartości danych. W tabeli przestawnej ten format wymusiłby konieczność utworzenia i utrzymywania sześciu pól, z których każde reprezentowałoby inny miesiąc.

# Eliminowanie brakujących danych i pustych komórek w danych źródłowych

Należy usunąć wszystkie puste kolumny znajdujące się w danych źródłowych. Pusta kolumna w środku danych źródłowych uniemożliwi utworzenie tabeli przestawnej, ponieważ pusta kolumna w większości przypadków nie ma nazwy.

Należy usunąć wszystkie puste wiersze z danych źródłowych. Puste wiersze mogą doprowadzić do nieumyślnego pominięcia wielkiego fragmentu danych, co sprawi, że raport tabeli przestawnej będzie niekompletny.

Należy wypełnić tyle pustych komórek w danych źródłowych, ile to możliwe. Chociaż wypełnianie komórek nie jest niezbędne do utworzenia działającej tabeli przestawnej, puste komórki zwykle sprzyjają powstawaniu błędów. Dobra praktyka polega na zastąpieniu brakujących wartości jakimś logicznym ustalonym kodem, o ile jest to możliwe.

|   | _   | _ |   |   | _ |
|---|-----|---|---|---|---|
| r | -   | - | - | - |   |
|   |     |   |   |   |   |
|   |     |   |   | _ |   |
|   | - 2 |   |   | = |   |
|   | - 2 | _ | _ | = |   |
|   | - 5 | _ | _ | - |   |
|   | - 6 | _ | _ | - |   |
|   |     | _ | _ | - |   |
|   |     |   |   |   |   |
|   |     |   |   |   |   |

**Uwaga** Chociaż eliminowanie brakujących danych i pustych komórek może się wydawać krokiem wstecz podczas tworzenia poprawnie sformatowanego raportu, to jednak ostatecznie się opłaca. Gdy uda się nam utworzyć tabelę przestawną, będziemy mieli mnóstwo możliwości na zastosowanie atrakcyjnego formatowania. **Uwaga** W rozdziale 3., "Dostosowywanie tabeli przestawnej" dowiemy się, jak zastosować style formatowania w tabelach przestawnych.

#### Stosowanie odpowiedniego formatowania pól

Odpowiednie formatowanie pól ułatwia unikanie wielu problemów, począwszy od nieścisłości w raporcie, po problemy z grupowaniem i sortowaniem.

Upewnijmy się, że wszystkie pola, jakie chcemy wykorzystać w obliczeniach są jawnie sformatowane jako wartości numeryczne, walutowe lub inne, odpowiednie do użycia w funkcjach matematycznych. Pola zawierające daty powinny być też sformatowane z użyciem jednego z dostępnych formatów dat.

# Podsumowanie dotyczące poprawnego formatu danych źródłowych

Efektywny format tabelaryczny ma następujące cechy:

- Pierwszy wiersz źródła danych składa się z etykiet lub nagłówków pól, opisujących dane znajdujące się w każdej kolumnie.
- Każda kolumna danych źródłowych reprezentuje unikalną kategorię danych.
- Każdy wiersz danych źródłowych reprezentuje poszczególne elementy w każdej kolumnie.
- Żadna nazwa kolumny w danych źródłowych nie powiela danych wykorzystywanych w filtrach lub w kryteriach zapytań (czyli nazw miesięcy, dat, lat, nazw lokalizacji lub nazwisk pracowników).

# Studium przypadku: Czyszczenie danych w celu wykonania tabeli przestawnej

Arkusz widoczny na rysunku 2-4 przedstawia atrakcyjny wizualnie raport. Jednakże nie można na jego podstawie utworzyć tabeli przestawnej. Czy umiemy zidentyfikować problemy występujące w tym zbiorze danych?

| 1  | А            | В                                           | C | D     | E      | F      |
|----|--------------|---------------------------------------------|---|-------|--------|--------|
| 1  | Sector       | Customer                                    |   | Jan   | Feb    | Mar    |
| 2  | Associations | IMA Houston Chapter                         |   | 0     | 0      | 0      |
| 3  |              | Association for Computers & Taxation        |   | 30094 | 0      | 0      |
| 4  |              |                                             |   |       |        |        |
| 5  | Consultants  | Andrew Spain Consulting                     |   | 89581 | 114596 | 112012 |
| 6  |              | Data2Impact                                 |   | 21730 | 0      | 0      |
| 7  |              | Cambia Factor                               |   | 0     | 0      | 0      |
| 8  |              | Fintega Financial Modelling                 |   | 21015 | 0      | 0      |
| 9  |              | Excelerator BI                              |   | 0     | 0      | 0      |
| 10 |              | Construction Intelligence & Analytics, Inc. |   | 22104 | 0      | 2484   |
| 11 |              |                                             |   |       |        |        |
| 12 | Professional | Serving Brevard Realty                      |   | 0     | 7152   | 24224  |
| 13 |              | WM Squared Inc.                             |   | 0     | 0      | 0      |
| 14 |              | Juliet Babcock-Hyde CPA, PLLC               |   | 0     | 0      | 0      |
| 15 |              |                                             |   |       |        |        |
| 16 | Retail       | Hartville MarketPlace and Flea Market       |   | 34132 | 40608  | 12427  |

**Rysunek 2-4** Ktoś poświęcił mnóstwo czasu na sformatowanie tego raportu, aby uzyskać atrakcyjny format. Dlaczego jednak raport ten nie sprawdzi się jako źródło danych dla tabeli przestawnej?

Zanim będzie można wykonać tabelę przestawną na podstawie powyższego zbioru danych, należy wprowadzić trzy poprawki:

- Dane zawierają puste wiersze i kolumny. Należy usunąć kolumnę C oraz puste wiersze między sektorami (czyli wiersze 4., 11. i 15.).
- Puste komórki prezentują dane w formacie konspektowym. Ktoś analizujący ten arkusz roboczy prawdopodobnie założy, że komórki A6:A10 należą do sektora Consultants, "wypełniając" w myśli puste komórki wartościami z wyżej położonych komórek.
- Arkusz roboczy prezentuje dane z poszczególnych miesięcy w kilku kolumnach (jedna kolumna na miesiąc). Kolumny od D do G należy sformatować jako dwie kolumny. W jednej kolumnie należy umieścić nazwę miesiąca, a w drugiej – liczby jednostek dla tego miesiąca.

Czyszczenie takich danych wymagało kiedyś zastosowania kodu VBA lub wielu ręcznych czynności w programie Excel. Jednak w programie Excel 2019 dostępne są nowe narzędzia pobierania i przekształcania, które znacznie ułatwiają to zadanie. Wystarczy wykonać poniższe czynności:

- 1. Zaznacz cały zakres danych. W przykładowym pliku jest to zakres A1:O33.
- **2.** Kliknij pole nazwy i wpisz jednowyrazową nazwę, na przykład UglyData. Naciśnij Enter, aby nadać nazwę zakresowi danych.
- **3.** Na karcie Data (Dane) w grupie Get & Transform Data (Pobieranie i przekształcanie danych) wybierz opcję From Table/Range (Z tabeli/zakresu) (rysunek 2-5).

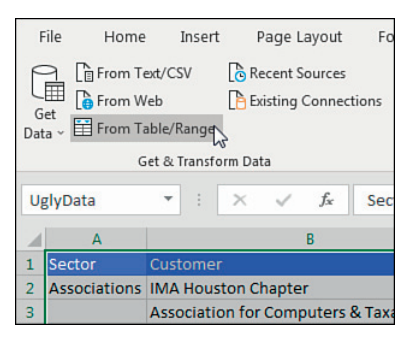

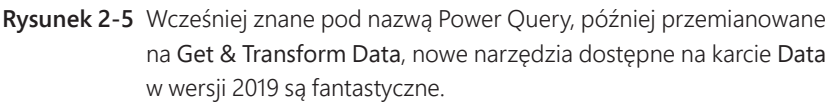

Na ekranie pojawi się narzędzie **Power Query Editor** (Edytor Power Query). Zauważmy, że na wstążce mamy do dyspozycji zakładki Home (Narzędzia główne), **Transform** (Przekształć), **Add Column** (Dodaj kolumnę) i **View** (Widok). Wykonaj poniższe kroki w edytorze **Power Query Editor**.

**4.** Wcześniej pusta kolumna C ma teraz nagłówek Column 3. Kliknij go i wybierz polecenie Remove Columns (Usuń kolumny) z zakładki Home (patrz rysunek 2-6).

| x 🛛 🗎 🐛         | <u>'</u> * <del>-</del> | -   UglyD                                     | ata - Pow                                            | er Query E                                                                                                   | ditor                                                                                     |             |                  |                |                                              |                                              |                                          |
|-----------------|-------------------------|-----------------------------------------------|------------------------------------------------------|----------------------------------------------------------------------------------------------------|-------------------------------------------------------------------------------------------|-------------|------------------|----------------|----------------------------------------------|----------------------------------------------|------------------------------------------|
| <b>II</b> -     |                         | Home                                          | Transfor                                             | m Ad                                                                                                    | d Column View                                                                             |             |                  |                |                                              |                                              |                                          |
| Close &<br>Load | 84 F<br>7 P             | Refresh<br>review *                           | Proper                                               | ties<br>ced Editor<br>je +                                                                                   | Choose Remove<br>Columns - Columns                                                        | × Rows ×    | Remove<br>Rows * | 2↓<br>Z↓<br>A↓ | Split<br>Column                              | Group<br>• By                                | Data T<br>Us<br>Us<br>1<br>2 Re<br>Trans |
| 0.030           |                         |                                               | queij                                                |                                                                                                    | manage coranno                                                                            |             |                  | 2011           |                                              |                                              | mania                                    |
|                 |                         |                                               |                                                      |                                                                                                    |                                                                                           |             |                  |                |                                              |                                              |                                          |
| >               | $\times$                | $\sim$                                        | fx                                                   | = Table.T                                                                                                    | ransformColumnType                                                                        | es(#"Promo  | oted He          | aders",        | {{"Sect                                      | or", ty                                      | pe tex                                   |
| ries <          | ×                       | A <sup>B</sup> <sub>C</sub> Sect              | f <sub>x</sub>                                       | Table.T                                                                                                    | ransformColumnType                                                                        | es(#"Promo  | eted He          | aders",        | {{"Sect                                      | or", ty<br>1 <sup>2</sup> 3 Jan              | pe tex                                   |
| Queries 🗸       | ×                       | A <sup>B</sup> <sub>C</sub> Sect<br>Associati | fx or                                                | Table.T                                                                                                    | ransformColumnType<br>omer<br>ston Chapter                                                | es(#"Promo  | eted He          | aders",        | {{"Sect<br>3 •<br>null                       | or", ty<br>1 <sup>2</sup> 3 Jan              | pe tex                                   |
| Queries 🗸       | ×<br>1<br>2             | A <sup>B</sup> <sub>C</sub> Sect<br>Associat  | fx ror r                                             | <ul> <li>Table.T</li> <li>A<sup>B</sup><sub>C</sub> Custo</li> <li>IMA House</li> <li>Association</li> </ul> | ransformColumnType<br>omer<br>ston Chapter<br>on for Computers & Taxa                     | es(#"Promo  | eted He          | aders",        | {{"Sect<br>3 ·                               | or", ty<br>1 <sup>2</sup> 3 Jan              | pe tex                                   |
| Queries 🗸       | ×<br>1<br>2<br>3        | A <sup>B</sup> C Sect<br>Associati            | fx ror raises fx fx fx fx fx fx fx fx fx fx fx fx fx | Table.T<br>A <sup>B</sup> <sub>C</sub> Custo<br>IMA Hous<br>Association                                      | ransformColumnType<br>omer<br>ston Chapter<br>on for Computers & Taxa                     | es(#"Promo  | null             | aders",        | {{"Sect<br>3 ·<br>null<br>null<br>null       | or", ty <sub>l</sub><br>1 <sup>2</sup> 3 Jan | pe tex<br>0<br>30094<br>null             |
| Queries <       | ×<br>1<br>2<br>3<br>4   | A <sup>B</sup> C Sect<br>Associati            | fx rainer                                            | Table.T<br>A <sup>B</sup> <sub>C</sub> Custo<br>IMA Hous<br>Association                                      | ransformColumnType<br>omer<br>ston Chapter<br>on for Computers & Taxa<br>Spain Consulting | es (#"Promo | null             | column         | {{"Sect<br>3<br>null<br>null<br>null<br>null | or", typ<br>1 <sup>2</sup> 3 Jan             | pe tex<br>0<br>30094<br>null<br>89581    |

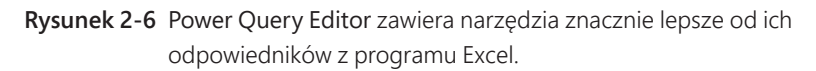

**5.** Kliknij nagłówek Customer. Wybierz zakładkę Home i polecenie Remove Rows (Usuń wiersze), Remove Blank Rows (Usuń puste wiersze) (patrz rysunek 2-7).

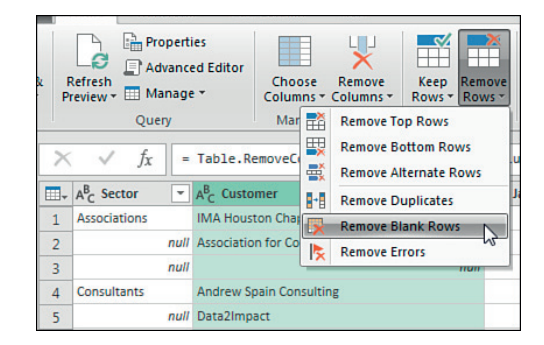

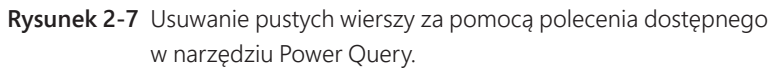

**6.** Zaznacz nagłówek kolumny Sector. W zakładce Transform wybierz Fill | Down (Wypełnij | W dół) (patrz rysunek 2-8). To fantastyczne polecenie zastąpi wszystkie puste komórki wartością znajdującą się nad nimi.

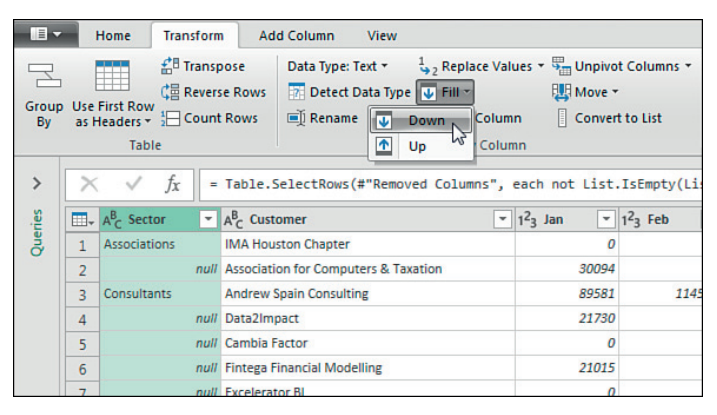

- Rysunek 2-8Polecenie Fill Down spełnia taką samą funkcję, jak sekwencja poleceń<br/>Home, Find & Select (Znajdź i zaznacz), Go To Special (Przejdź do –<br/>specjalnie), Blanks (Puste), OK, =A2 oraz Ctrl+Enter. Znacznie łatwiej<br/>zapamiętać jedno polecenie zamiast kilku poleceń wykonywanych<br/>w określonej kolejności.
- 7. Zaznacz nagłówki Sector i Customer. Rozwiń listę Unpivot Columns (Anuluj przestawienie kolumn) w zakładce Transform. Wybierz Unpivot Other Columns (Anuluj przestawienie innych kolumn). Wynik jest widoczny na rysunku 2-9. Poświęć chwilę na podziwianie prostoty kroków od 5. do 7. Te trzy nowe narzędzia zastępują znacznie bardziej skomplikowane zadania wykonywane

w programie Excel. Chociaż na tym etapie można zwrócić dane do programu Excel, należy jeszcze wykonać kilka prostych kroków.

| <b></b> , | A <sup>B</sup> <sub>C</sub> Sector | ✓ A <sup>B</sup> <sub>C</sub> Customer | A <sup>B</sup> <sub>C</sub> Attribute | ▼ 1.2 Value ▼ |
|-----------|------------------------------------|----------------------------------------|---------------------------------------|---------------|
| 1         | Associations                       | IMA Houston Chapter                    | Jan                                   | (             |
| 2         | Associations                       | IMA Houston Chapter                    | Feb                                   | (             |
| 3         | Associations                       | IMA Houston Chapter                    | Mar                                   | (             |
| 4         | Associations                       | IMA Houston Chapter                    | Apr                                   | 14004         |
| 5         | Associations                       | IMA Houston Chapter                    | Мау                                   |               |
| 6         | Associations                       | IMA Houston Chapter                    | Jun                                   | 406           |
| 7         | Associations                       | IMA Houston Chapter                    | Jul                                   |               |
| 8         | Associations                       | IMA Houston Chapter                    | Aug                                   |               |
| 9         | Associations                       | IMA Houston Chapter                    | Sep                                   | 1807          |
| 10        | Associations                       | IMA Houston Chapter                    | Oct                                   |               |
| 11        | Associations                       | IMA Houston Chapter                    | Nov                                   | 1510          |
| 12        | Associations                       | IMA Houston Chapter                    | Dec                                   |               |
| 13        | Associations                       | Association for Computers & Taxation   | Jan                                   | 3009          |
| 14        | Associations                       | Association for Computers & Taxation   | Feb                                   |               |

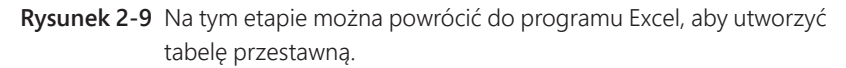

- **8.** Kliknij prawym przyciskiem myszy kolumnę Value. Wybierz **Rename** (Zmień nazwę). Wpisz nazwę nagłówka **Revenue**.
- **9.** Rozwiń listę filtra w nagłówku Revenue. Usuń zaznaczenie wartości 0, aby usunąć wszystkie zerowe wartości.
- 10. Zaznacz kolumnę Attribute. W zakładce Add Column wybierz Column From Example (Kolumna z przykładów). Pierwszy wiersz danych może mieć wartość "Apr". Jeśli te dane dotyczą roku 2022, wpisz wartość Apr 1, 2022 w nowej kolumnie. Narzędzie Power Query wypełni pozostałe wiersze i przypisze kolumnie nagłówek Merged. Kliknij OK (patrz rysunek 2-10).

| OK Ca | ncel  |
|-------|-------|
|       |       |
|       | -     |
|       |       |
|       |       |
|       |       |
|       |       |
|       |       |
|       |       |
|       | OK Ca |

- Rysunek 2-10Polecenie Column From Example przypomina działanie poleceniaFlash Fill programu Excel, ale w rzeczywistości tworzy formułę, którą<br/>można ponownie wykorzystać.
- **11.** Kliknij prawym przyciskiem myszy nagłówek nowej kolumny Merged. Wybierz polecenie **Rename**. Wpisz nazwę nagłówka **Date**.

- **12.** Upewnij się, że kolumna **Date** jest zaznaczona i kliknij zakładkę **Transform**. Rozwiń listę **Date Type** (Typ daty) i wybierz **Date** (Data). Daty w formacie tekstowym zostaną przekształcone w rzeczywiste daty.
- 13. Nie potrzebujemy już skrótów miesięcy widocznych w Attribute. Zaznacz kolumnę Attribute, a następnie wybierz kolejno Home, Remove Columns. Zanim powrócisz do programu Excel, zerknij na prawą stronę okna Power Query, aby sprawdzić listę Applied Steps (Zastosowane kroki). Jest to najwspanialszy na świecie stos funkcji Undo. Możemy kliknąć dowolny krok i sprawdzić, jak w tym kroku wyglądały dane. Jeśli kilka kroków temu popełniliśmy pomyłkę, możemy kliknąć ten krok i dokonać poprawek. Jeśli koś chce, może przejść na zakładkę View i wybrać polecenie Advanced Editor (Edytor zaawansowany). Cały kod jest napisany w języku programistycznym *M*. Wykonując kroki od 4. do 13. napisaliśmy program, który możemy ponownie wykorzystać, gdy otrzymamy podobne dane z działu IT.
- 14. Wybierz kolejno Home, Close and Load (Zamknij i załaduj). Oryginalne dane pozostaną w arkuszu Sheet1. W skoroszycie pojawi się nowy arkusz Sheet2 (patrz rysunek 2-11). Tabela z oczyszczonymi danymi jest teraz wąska i wysoka. Ogólnie rzecz biorąc wąskie i wysokie zbiory danych lepiej nadają się do tworzenia tabel przestawnych.

| 1  | А            | АВ                                   |           | D         |
|----|--------------|--------------------------------------|-----------|-----------|
| 1  | Sector 🛛 💌   | Customer 🗾 🔽                         | Revenue 💌 | Date 💌    |
| 2  | Associations | IMA Houston Chapter                  | 14004     | 4/1/2022  |
| 3  | Associations | IMA Houston Chapter                  | 4060      | 6/1/2022  |
| 4  | Associations | IMA Houston Chapter                  | 18072     | 9/1/2022  |
| 5  | Associations | IMA Houston Chapter                  | 15104     | 11/1/2022 |
| 6  | Associations | Association for Computers & Taxation | 30094     | 1/1/2022  |
| 7  | Associations | Association for Computers & Taxation | 4270      | 8/1/2022  |
| 8  | Consultants  | Andrew Spain Consulting              | 89581     | 1/1/2022  |
| 9  | Consultants  | Andrew Spain Consulting              | 114596    | 2/1/2022  |
| 10 | Consultants  | Andrew Spain Consulting              | 112012    | 3/1/2022  |
| 11 | Consultants  | Andrew Spain Consulting              | 67408     | 4/1/2022  |
| 12 | Consultants  | Andrew Spain Consulting              | 84383     | 5/1/2022  |
| 13 | Consultants  | Andrew Spain Consulting              | 10741     | 6/1/2022  |

**Rysunek 2-11** Wykonując zaledwie 11 kroków w narzędziu Power Query szybko wyczyściliśmy niewłaściwie sformatowane dane.

Narzędzie Power Query jest nie tylko szybkie, ale także ułatwia ponowne wykonanie zadania czyszczenia danych. Powróćmy do arkusza Sheet1 i zmieńmy dowolną liczbę w danych oryginalnych. Przejdźmy do arkusza Sheet2. Rozwiń panel Queries & Connections (Zapytania i połączenia), aby wyświetlić ikonę Refresh z prawej strony zapytania UglyData. Kliknij Refresh. Narzędzie Power Query powtórzy wszystkie kroki i uaktualni wynik.

## Tworzenie prostej tabeli przestawnej

Dobrze już rozumiemy, dlaczego tak ważna jest poprawna struktura danych źródłowych. Możemy już utworzyć prostą tabelę przestawną.

**Uwaga** Przykładowy zbiór danych wykorzystywany w tej książce jest dostępny pod adresem www.microsoftpressstore.com/Excel2019PivotTable/downloads.

Aby zagwarantować, że tabela przestawna domyślnie uwzględni cały zakres danych źródłowych, należy kliknąć dowolną komórkę danych. Następnie na karcie Insert (Wstaw) należy znaleźć grupę Tables (Tabele), w której trzeba zaznaczyć polecenie PivotTable i z listy wybrać PivotTable. Na rysunku 2-12 przedstawiono początkowe kroki tworzenia tabeli przestawnej.

| File       | Home                     | Insert   | Page l        | ayout    | Formu              | ılas        | Data       | Review                                                                  | Vie    |
|------------|--------------------------|----------|---------------|----------|--------------------|-------------|------------|-------------------------------------------------------------------------|--------|
| PivotTable | Recommend<br>PivotTables | ed Table | F             | Pictures | Online<br>Pictures | Shapes<br>V | 6<br>Icons | <ul> <li>分 3D Models</li> <li>№ SmartArt</li> <li>Screenshot</li> </ul> | ÷<br>۲ |
| Tables     |                          |          | Illustrations |          |                    |             |            |                                                                         |        |

Rysunek 2-12 Tabelę przestawną tworzymy wybierając polecenie PivotTable w zakładce Insert.

Po wybraniu tych opcji na ekranie pojawi się okno dialogowe **Create PivotTable** (Tworzenie tabeli przestawnej), widoczne na rysunku 2-13.

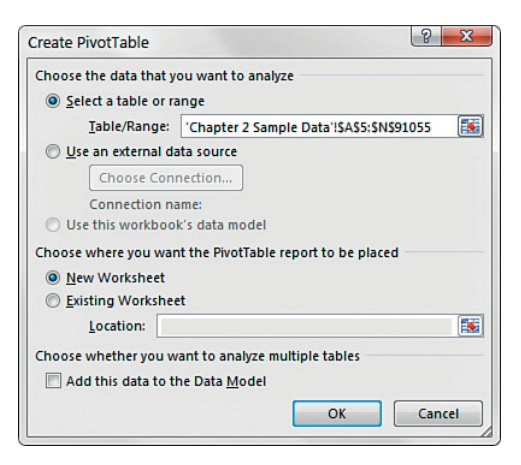

Rysunek 2-13 Okno dialogowe Create PivotTable.

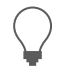

**Wskazówka** Tabelę przestawną można też utworzyć za pomocą skrótu. W tym celu należy nacisnąć i zwolnić klawisz Alt, nacisnąć i zwolnić N, a następnie nacisnąć i zwolnić klawisz V.

Jak widać na rysunku 2-13, okno dialogowe Create PivotTable prosi nas o podanie dwóch podstawowych szczegółów:

- Gdzie znajdują się dane, które chcemy przeanalizować?
- Gdzie chcemy umieścić tabelę przestawną?

Oto jak poradzić sobie z tymi pytaniami:

- Choose The Data That You Want To Analyze (Wybierz dane, które chcesz analizować) W tej sekcji informujemy program Excel, gdzie znajduje się nasz zbiór danych. Może to być zbiór danych znajdujący się w bieżącym skoroszycie lub w innej lokalizacji. Jak widać na rysunku 2-13, Excel jest wystarczająco inteligentny, aby odczytać zbiór danych i samodzielnie wyznaczyć zakres. Zawsze jednak należy zweryfikować, czy program Excel poprawnie rozpoznał zakres, aby uwzględnić wszystkie potrzebne dane.
- Choose Where You Want The PivotTable Report To Be Placed (Wybierz, gdzie chcesz umieścić tabelę przestawną) W tej sekcji informujemy program Excel, gdzie należy umieścić tabelę przestawną. Domyślnie ustawiona jest wartość New Worksheet (Nowy arkusz), co oznacza, że tabela przestawna zostanie umieszczona w nowym arkuszu bieżącego skoroszytu. Rzadko zmienia się to ustawienie, ponieważ tylko niekiedy chcemy umieścić tabelę przestawną w określonej lokalizacji.

**Uwaga** Zwróćmy uwagę na inną opcję dostępną w oknie dialogowym **Create PivotTable**, widocznym na rysunku 2-13, a mianowicie na opcję **Add This Data To The Data Model** (Dodaj te dane do modelu danych). Należy ją zaznaczyć, jeśli chcemy skonsolidować kilka źródeł danych w jednej tabeli przestawnej.

Opcję Add This Data To The Data Model szczegółowo omawia rozdział 7. "Analizowanie różnych źródeł danych za pomocą tabel przestawnych" oraz rozdział 10. "Odblokowywanie funkcji za pomocą modelu danych i Power Pivot".

W tym rozdziale pozostaniemy przy podstawach i opiszemy kroki potrzebne do utworzenia tabeli przestawnej na podstawie jednego źródła danych, a co za tym idzie, możemy na razie zignorować tę konkretną opcję.

Gdy odpowiemy na dwa pytania w oknie dialogowym Create PivotTable, możemy po prostu kliknąć przycisk OK. Na tym etapie program Excel doda nowy arkusz zawierający pusty raport tabeli przestawnej. Obok znajdzie się okno PivotTable Fields (Pola tabeli przestawnej) widoczne na rysunku 2-14. To narzędzie ułatwia budowanie tabeli przestawnej.

| PivotTable1<br>To build a report, choose fields<br>from the PivotTable Field List | PivotTable Field<br>Choose fields to add to repu<br>Search                                    | s • × × ort: • • |
|-----------------------------------------------------------------------------------|-----------------------------------------------------------------------------------------------|------------------|
|                                                                                   | Region  Market  State  Customer Name  Account Manager  Drag fields between areas b  T FILTERS | relow:           |
|                                                                                   | ROWS                                                                                          | Σ VALUES         |
|                                                                                   | Defer Layout Update                                                                           | UPDATE           |

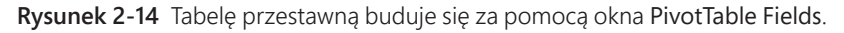

#### Znajdowanie okna PivotTable Fields

Okno PivotTable Fields będzie naszym głównym narzędziem pracy w programie Excel 2019. Za jego pomocą dodajemy pola i wprowadzamy zmiany w raporcie tabeli przestawnej. Domyślnie, to okno pojawia się, gdy umieścimy kursor w dowolnym miejscu tabeli przestawnej. Jednak jeśli je zamkniemy, domyślne ustawienia zostaną zignorowane i okno nie zostanie aktywowane po kliknięciu tabeli przestawnej.

Jeśli po kliknięciu tabeli przestawnej okno PivotTable Fields nie zostanie wyświetlone, możemy je ręcznie otworzyć klikając prawym przyciskiem myszy w dowolnym miejscu tabeli przestawnej i wybierając Show Fields List (Pokaż listę pól). Można też kliknąć w dowolnym miejscu tabeli przestawnej i wybrać dużą ikonę Fields List (Lista pól) na karcie Analyze (Analiza), znajdującą się na wstążce w sekcji narzędzi tabeli przestawnej.

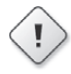

**OstrzzźENIE** Ikony Columns (Kolumny) i Rows (Wiersze) na rysunku 2-14 są odwrócone. Praktykant w firmie Microsoft nieumyślnie odwrócił te ikony kilka wersji wcześniej i nikt tego nie zauważył. Gdy Bill zwrócił na to uwagę odpowiedniemu menedżerowi, tamten obiecał przywrócić ikony we właściwe miejsca. Szara część ikony pokazuje, w którym miejscu dane zostaną wyświetlone, gdy upuścimy pole w tej sekcji. Wszystkie dane upuszczone w obszarze Columns będą wyświetlone w górnej części raportu (co przedstawia ikona w obszarze Rows). To dość niepoważne, aby prezentować niewłaściwe ikony w książce o tabelach przestawnych, ale tak wygląda sytuacja w chwili drukowania tej książki.

#### Dodawanie pól do raportu

Do tabeli przestawnej można dodać potrzebne pola za pomocą czterech obszarów znajdujących się w oknie: Filters (Filtry), Columns (Kolumny), Rows (Wiersze) i Values (Wartości). Te obszary odpowiadające czterem obszarom tabeli przestawnej służą do wypełniania tabeli przestawnej danymi:

| 0 | + | ÷ | + | ÷ |  |
|---|---|---|---|---|--|
| L | ÷ | _ | _ | - |  |
| L | 3 | = | = |   |  |
| L | - | - | - | - |  |

**Uwaga** W rozdziale 1. "Podstawy tabel przestawnych" można odświeżyć informacje o czterech obszarach tabeli przestawnej.

- Filters Po dodaniu pola do obszaru Filters możemy filtrować dane na podstawie umieszczonych tu unikalnych elementów danych. W poprzednich wersjach programu Excel ten obszar nosił nazwę Report Filters.
- **Columns** Po dodaniu pola do obszaru **Columns** unikalne wartości tego pola zostaną wyświetlone w górnej części tabeli przestawnej.
- **Rows** Po dodaniu pola do obszaru **Rows** unikalne wartości tego pola zostaną wyświetlone z lewej strony tabeli przestawnej.
- Values Po dodaniu pola do obszaru Values pole to zostanie uwzględnione w obszarze wartości tabeli przestawnej, umożliwiając wykonanie określonych obliczeń na podstawie wartości tego pola.

### Podstawy układu raportu tabeli przestawnej

Zatrzymajmy się na chwilę i zapoznajmy z podstawowymi zagadnieniami dotyczącymi układu raportu tabeli przestawnej. Zwykle większość nowych użytkowników programu Excel ma z tym trudności. Skąd wiadomo, gdzie należy umieścić poszczególne pola?

Zanim zaczniemy upuszczać pola w różnych obszarach, musimy odpowiedzieć na dwa pytania:

■ "Co chcemy zmierzyć?"

■ "Jak chcemy to zaprezentować?"

Odpowiedź na pierwsze pytanie pozwoli nam określić, które pola danych źródłowych są nam potrzebne, a odpowiedź na drugie pytanie poinformuje nas, gdzie je umieścić.

Załóżmy, że w tym przykładzie chcemy zmierzyć wielkość sprzedaży w dolarach w rozbiciu na regiony. Dzięki temu wiadomo, że potrzebne są nam pola Sale Amount i **Region**. Jak chcemy je zaprezentować? Chcemy, aby nazwy regionów znajdowały się z lewej strony raportu, a kwoty sprzedaży zostały wyliczone obok nazwy każdego regionu.

Aby uzyskać taki efekt, musimy umieścić pole **Region** w obszarze **Rows**, natomiast pole Sale Amount w obszarze **Values**.

Znajdź pole **Region** w oknie **PivotTable Fields** i zaznacz znajdujące się obok pole opcji. Jak widać na rysunku 2-15, pole to zostanie automatycznie dodane do obszaru **Rows**, a tabela przestawna zostanie uaktualniona i będzie wyświetlać unikalne nazwy regionów.

|                | PivotTable Fields                | 5                               | <del>~</del> × |  |  |
|----------------|----------------------------------|---------------------------------|----------------|--|--|
| Row Labels 🛛 💌 | Choose fields to add to report   | 14 -                            |                |  |  |
| CANADA         | choose news to add to report     | Choose fields to add to report: |                |  |  |
| Midwest        | Search                           | Ω                               |                |  |  |
| North          |                                  |                                 | ~              |  |  |
| Northeast      | ✓ Region                         |                                 |                |  |  |
| South          | Market                           |                                 |                |  |  |
| Southeast      | State                            |                                 |                |  |  |
| Southwest      | Customer Name                    |                                 |                |  |  |
| West           | Account Manager                  |                                 |                |  |  |
| Grand Total    | PONumber                         | -                               |                |  |  |
|                | Drag fields between areas below: |                                 |                |  |  |
|                | <b>Y</b> FILTERS                 |                                 |                |  |  |
|                | ■ ROWS                           | $\Sigma$ VALUES                 |                |  |  |
|                | Region 🔻                         |                                 |                |  |  |
|                | Defer Layout Update              |                                 | UPDATE         |  |  |

Rysunek 2-15 Zaznaczmy pole opcji obok pola Region, aby automatycznie dodać to pole do tabeli przestawnej.

Po dodaniu regionów do tabeli przestawnej możemy dodać wartości sprzedaży w dolarach. W tym celu znajdź pole Sale Amount i zaznacz pole opcji znajdujące się obok. Na rysunku 2-16 widać, że pole Sale Amount zostanie automatycznie dodane do obszaru Values, a raport tabeli przestawnej pokazuje teraz całkowitą sprzedaż w dolarach w poszczególnych regionach.